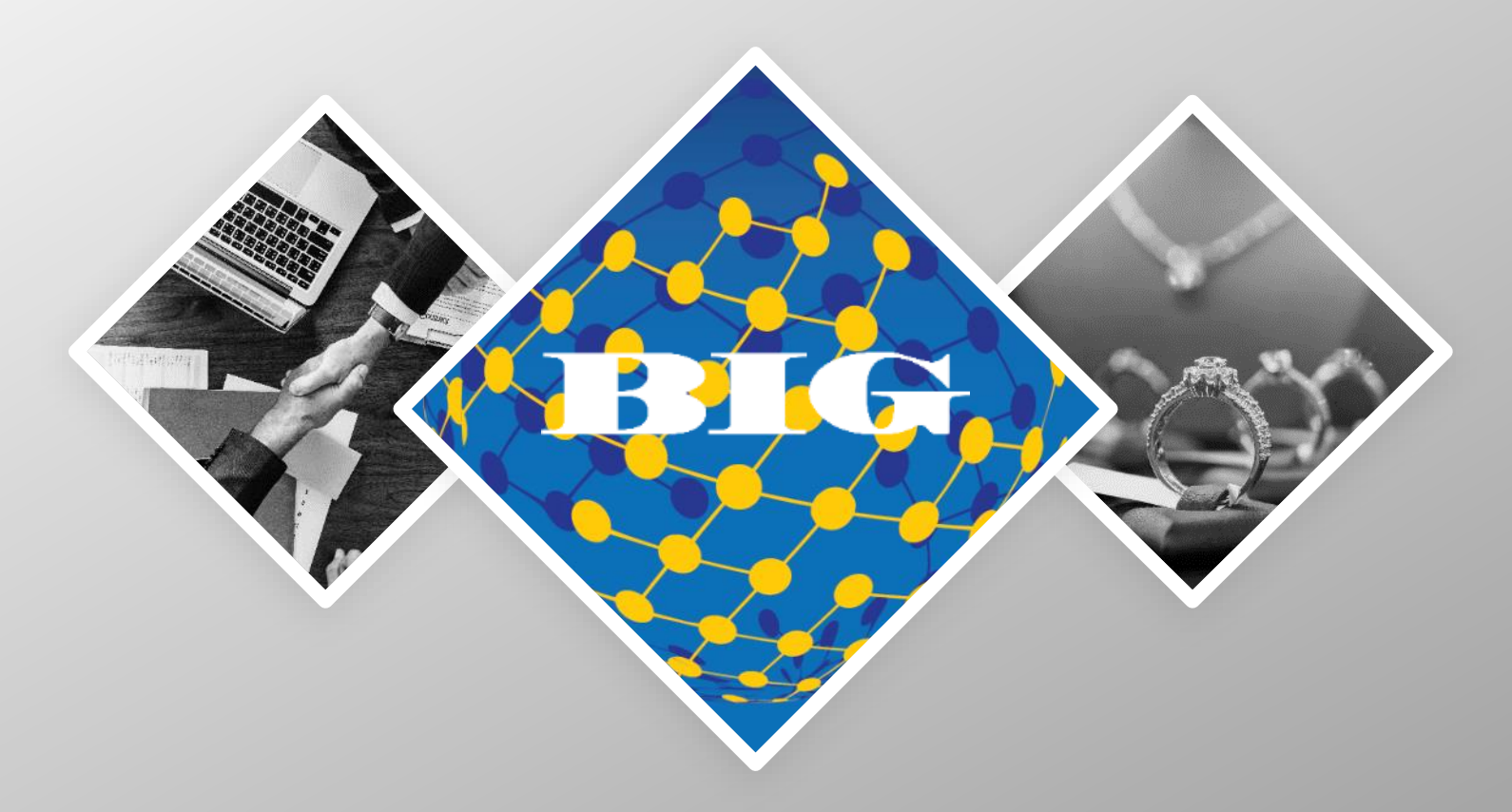

## THE BIG NETWORKTM A PROGRAM TO FACILITATE COLLABORATION

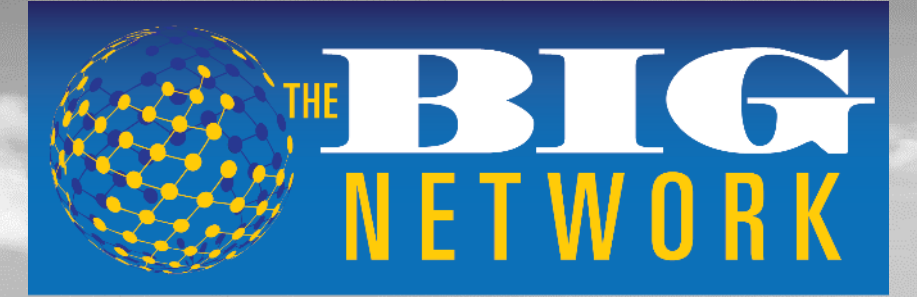

**INTELLIGENT SOLUTIONS FOR THE JEWELRY INDUSTRY™** 

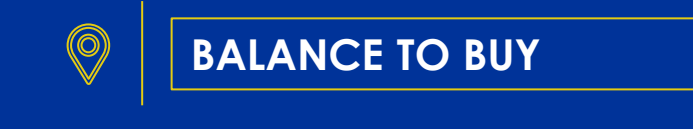

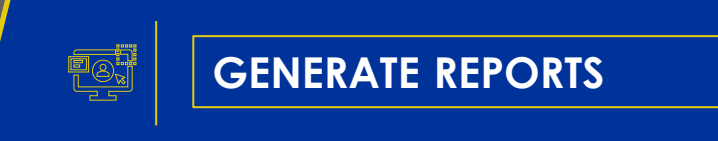

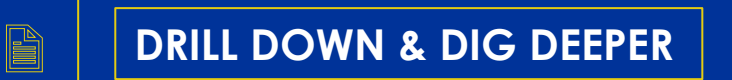

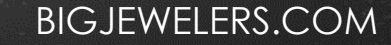

### BALANCE TO BUY WWW.BIGJEWELERS.COM

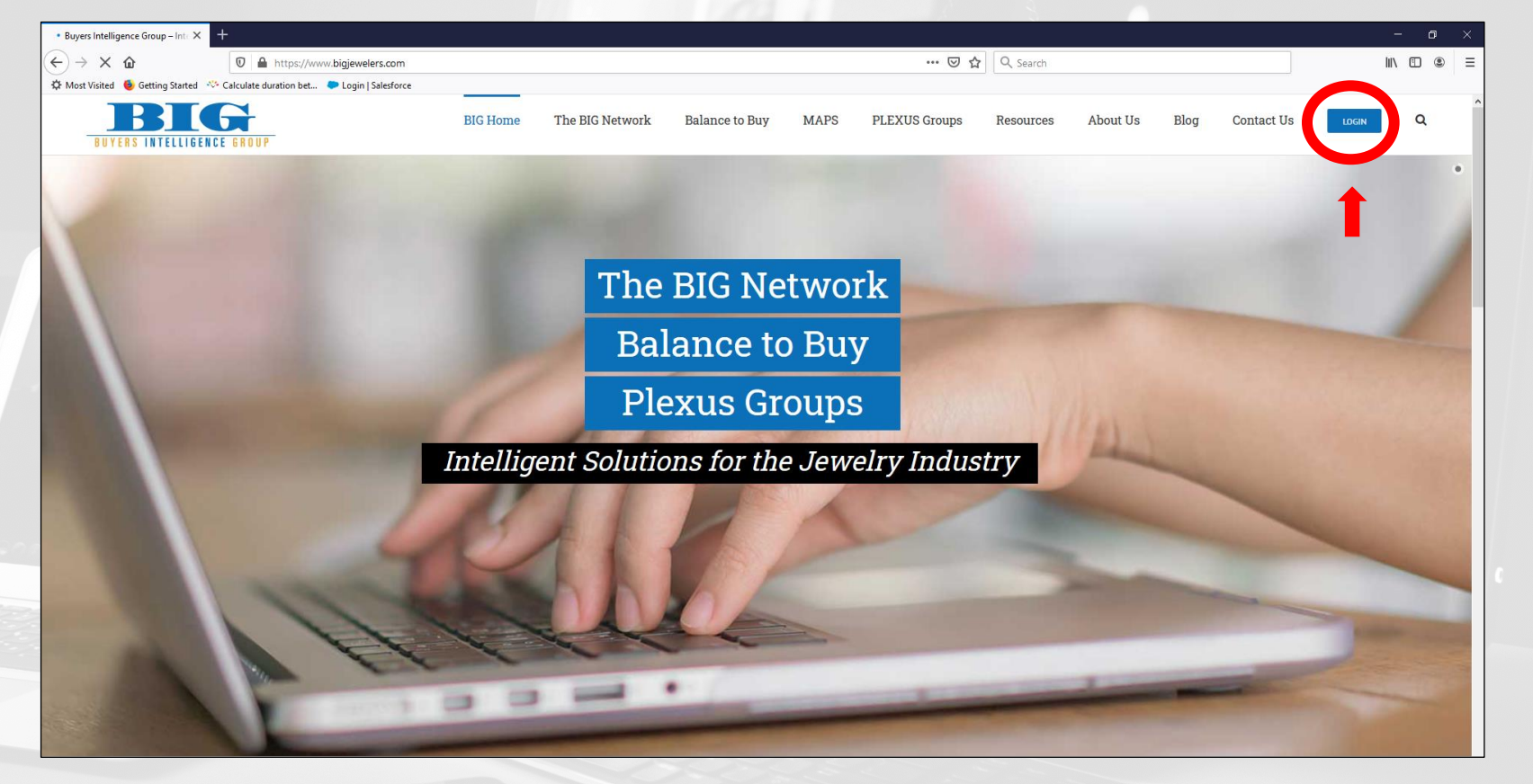

• Select "LOGIN" in top right corner

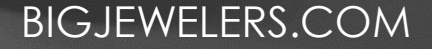

### BALANCE TO BUY SIMPLE LOG-IN

- Select "Login"
- Enter username and password

#### Password Retrieval

- Select "Forgot Password"
- Enter username
- Select "Send Password"

The password will be emailed to the address we have on file

Please change password after initial log-in or retrieval

| NETWORK                                       | BALANCE TO BUY                             |  |
|-----------------------------------------------|--------------------------------------------|--|
| Home                                          |                                            |  |
| Use module action menu to edit content        |                                            |  |
| Balance to Buy                                |                                            |  |
|                                               |                                            |  |
|                                               |                                            |  |
|                                               | Welcome to Balance to Buy™                 |  |
|                                               |                                            |  |
|                                               |                                            |  |
|                                               | Login                                      |  |
|                                               |                                            |  |
|                                               |                                            |  |
| 1                                             |                                            |  |
| <b>BIG</b>                                    | <b>BALANCE</b> TO <b>BUY</b> <sup>TM</sup> |  |
| VIELIGENT BOLUTONE FOR THE JEWELINY INCUSTORY |                                            |  |
|                                               |                                            |  |
|                                               |                                            |  |
|                                               |                                            |  |
|                                               |                                            |  |
|                                               | Username:                                  |  |
|                                               | ☑ Remember login                           |  |
|                                               | Login Forgot Password                      |  |
|                                               |                                            |  |
|                                               |                                            |  |
|                                               |                                            |  |

#### **BIGJEWELERS.COM**

### BALANCE TO BUY MENU

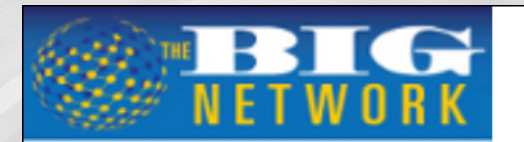

### BALANCE TO BUY<sup>TM</sup>

Essentials Vendor Version Sum-Det Rpts SavedReports Home **Essentials** Vendor Version Sum-Det Rpts: • **Saved Reports** Home **v** Retailer - Vendor Style Mapping Inventory Search Vendor SKU #'s Vendor Style Catalog Stores Categories Retailers **Price Points** Divisions Collections Departments Company **Consultant Group** 

.

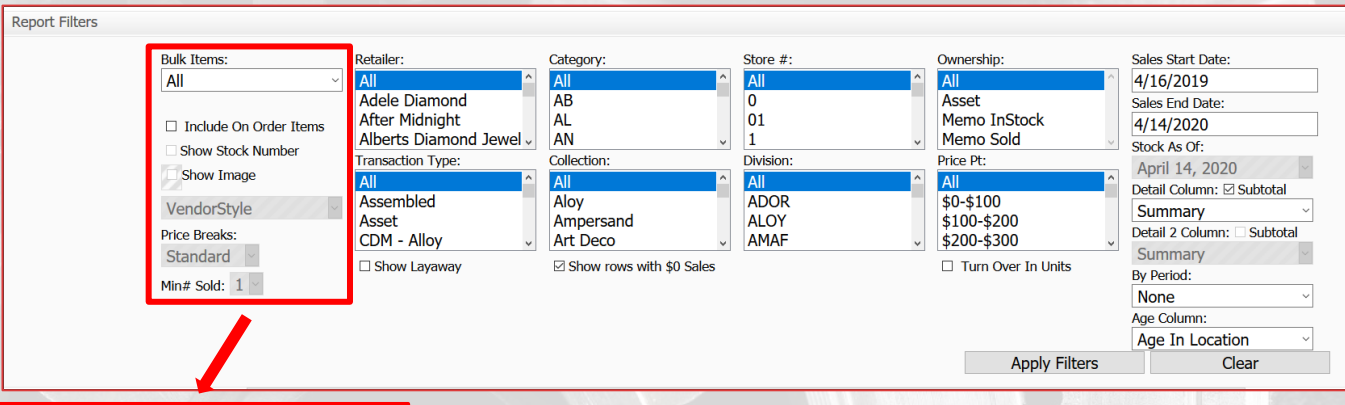

Bulk Items: Defaults to all

Bulk Items:

Include On Order Items
 Show Stock Number
 Show Image

VendorStyle Price Breaks:

Price Breaks:

Standard

Min# Sold: 1

- Include On Order Items: confirm with the retailer that they use their POS to enter p.o.'s (P.O. qty will show as store# 51 OR #53)
- Show Image: Shows vendor images, when checked if uploaded to Balance to Buy
- Vendor Style: Change to UPC and Add Vendor Style in "Detail Column" to see base # and all variations flagged with base # in catalog.

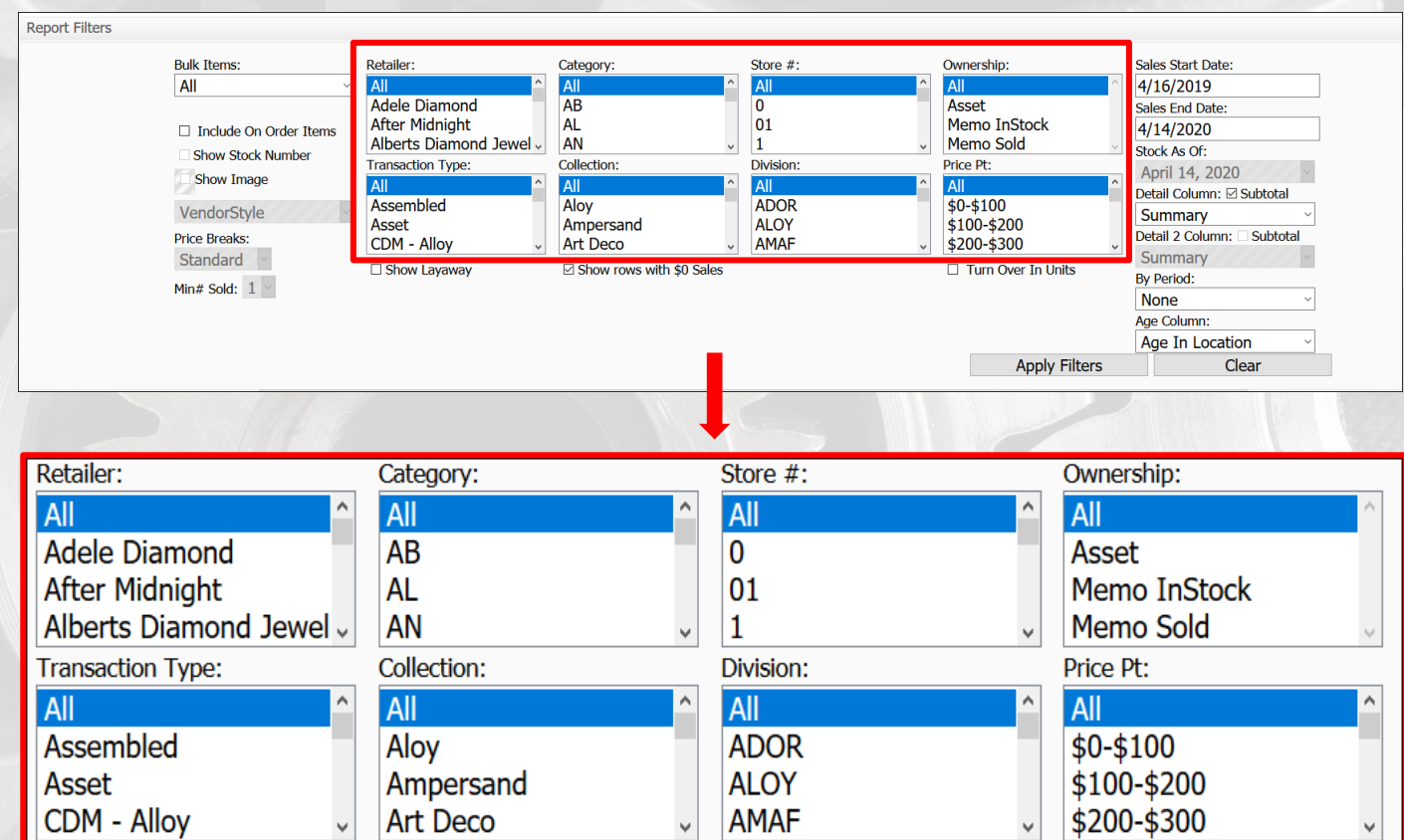

Retailer: Vendor Retailer
 Partners

.

- Category, Collection & Level/Division: vendor hierarchy
- Store: Store # if retailer has multiple Locations
- Ownership: Asset / Memo breakdown
- Price Point: Retail Price Point ranges
- Transaction Type: retailer specific flags

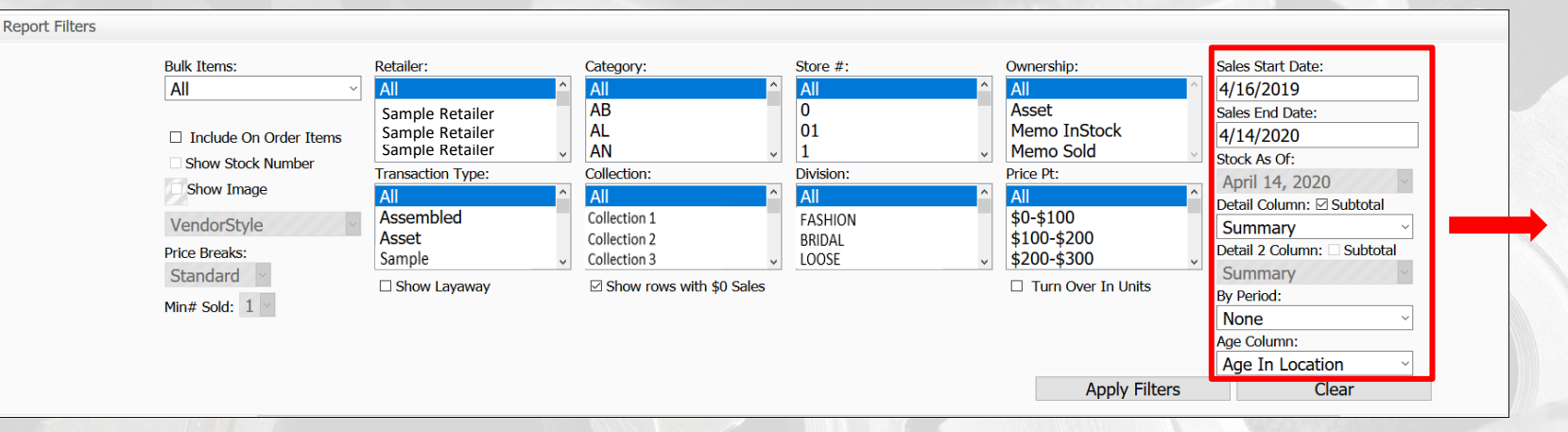

- Sales Start Date: default is rolling year, can be changed
- Sales End Date: default is as of yesterday to reflect rolling year, can be changed
- Stock As Of: default as of yesterday, cannot be modified
- Detail Column: additional menu options, populates blank column
- Detail 2 column: additional menu options once "detail column" is selected
- Subtotal: uncheck box to remove subtotal lines
- By Period: trend reports (Year over Year, Month over Month, etc.)
- Age Column: default is age in location

| Sales Start Date:           |   |
|-----------------------------|---|
| 4/16/2019                   |   |
| Sales End Date:             |   |
| 4/14/2020                   |   |
| Stock As Of:                |   |
| April 14, 2020              |   |
| Detail Column: 🗹 Subtotal   |   |
| Summary                     | ~ |
| Detail 2 Column: 🗆 Subtotal |   |
| Summary                     |   |
| By Period:                  |   |
| None                        | ~ |
| Age Column:                 |   |
| Age In Location             | ~ |

| Retailer:              | Category:         | Store #:             | Ownership:         | Sales Start Date:                                               |
|------------------------|-------------------|----------------------|--------------------|-----------------------------------------------------------------|
| All                    | All               | All                  | All                | 4/25/2019                                                       |
| Adele Diamond          | AB                | 0                    | Asset              | Sales End Date:                                                 |
| After Midnight         | AL                | 01                   | Memo InStock       | 4/23/2020                                                       |
| Alberts Diamond Jewe • | AN                | 1                    | Memo Sold          | Stock As Of:                                                    |
| Transaction Type:      | Collection:       | Division:            | Price Pt:          | April 23, 2020                                                  |
| All                    | All               | All                  | All                | Detail Column: Subtotal                                         |
| Assembled              | Aloy              | ADOR                 | \$0-\$100          | Summary                                                         |
| Asset                  | Ampersand         | ALOY                 | \$100-\$200        | Detail 2 Column: Subtotal                                       |
| CDM - Alloy •          | Art Deco          | AMAF                 | \$200-\$300        | Summary                                                         |
| Show Layaway           | ge 1 v of 1 0 0 1 | Xlsx Y Report Name : | Turn Over In Units | By Period: None Age Column: Age In Location Apply Filters Clear |

- Show Layaway: check to see layaway items (will show oh #L)
- Show Rows with \$0 Sales: uncheck if you want to see only items that have sold in time frame chosen
- Turn Over In Units: check to recalculate turn based on units rather than dollars
- Binoculars: item search
- Diskette: export report to format selected in drop-down menu
- Report Name: title a saved / automatic report
- Save: save created report (still need to schedule under saved reports)

# **GENERATE REPORT** – DATA ORGANIZED BY RETAILER

| <u>F</u> ile <u>E</u> dit                                      | <u>V</u> iew Hi <u>s</u> tory <u>B</u> ookma | irks <u>T</u> ools <u>H</u> elp |                                    |                 |                  |               |             |             |            |      |         |         |      |              | -                   | . 🗆 📕        | ×       |
|----------------------------------------------------------------|----------------------------------------------|---------------------------------|------------------------------------|-----------------|------------------|---------------|-------------|-------------|------------|------|---------|---------|------|--------------|---------------------|--------------|---------|
| Big B2B On                                                     | line Portal > Home                           | × +                             |                                    |                 |                  |               |             |             |            |      |         |         |      |              |                     |              |         |
| $\underbrace{\overleftarrow{\leftarrow}}_{\mid a} \rightarrow$ | C 🛛 🔒 https:                                 | ://btbonline.balancetobu        | uy.com/Home/tabid/36/Default.a     | x E             | 110%             | ⊠ ☆           | Q Sea       | arch        |            |      |         | 仚       | liiX | ∎            | 9 🔽                 | 0            | ≡<br>≫  |
|                                                                |                                              | Ļ                               | B                                  | ALAN            | СЕТО             | BUY           | TM          |             |            | Chat | Schedul | e Trair | ning | Use<br>Compa | er: SAM<br>iny: SAN | PLE<br>/IPLE | f       |
| Home                                                           | Micro View                                   | Vendor Version Sum-Det          | Rpts SavedReports                  |                 |                  |               |             |             |            |      |         |         |      |              |                     | Logon        |         |
|                                                                |                                              | Vendor SKU #s                   |                                    |                 |                  |               |             |             |            |      |         |         |      |              |                     |              | _       |
|                                                                |                                              | Stores                          |                                    |                 |                  |               |             |             |            |      |         |         |      |              |                     |              |         |
| Use modul                                                      | e action menu to edit c                      | Categories                      |                                    |                 |                  |               |             |             |            |      |         |         |      |              |                     |              |         |
|                                                                |                                              | Retailers                       |                                    |                 |                  |               |             |             |            |      |         |         |      |              |                     |              |         |
| EditUse                                                        | r Information                                | Price Points                    | Sample Co. Change user to: SAM     | PLE VENDOR      | ∽ Ch             | ange          |             |             |            |      |         |         |      |              |                     |              |         |
|                                                                |                                              | Levels                          |                                    |                 |                  |               |             |             |            |      | _       |         |      |              |                     |              | _       |
|                                                                |                                              | Sub Categories                  |                                    |                 |                  |               |             |             |            |      |         |         |      |              |                     |              | <u></u> |
| l N                                                            | ews                                          | Departments                     |                                    |                 |                  |               |             |             |            |      |         | Or      | this | page.        |                     |              |         |
|                                                                |                                              | Company                         |                                    |                 |                  |               |             |             |            |      |         |         |      | P-8-         |                     |              |         |
|                                                                | n                                            | Consultant Group                |                                    |                 |                  |               |             |             |            |      |         |         | N    | ew Fei       | atures              | - Live C     | 4       |
|                                                                | J TUESDAY, AP                                | PRIL 18, 2017                   |                                    |                 |                  |               |             |             |            |      |         |         | S    | chedul       | ling a C            | all from     |         |
|                                                                |                                              |                                 |                                    |                 |                  |               |             |             |            |      |         |         | в    | alance       | to Buy              |              |         |
|                                                                | New Feetunes                                 | Live Chest & Cables             | duling a Call from Balance         | - P             |                  |               |             |             |            |      |         |         | N    | ew Bal       | lance to            | o Buy R      | e       |
|                                                                | New reatures                                 | - Live Chat & Sched             | during a Call from balance         | ь вих           |                  |               |             |             |            |      |         |         | с    | ustom        | ized Pr             | ice Poir     |         |
|                                                                | <b>F</b>                                     |                                 | d didata seconda da barra da anti- |                 |                  |               |             | 6           |            |      |         |         | N    | EW RE        | PORT -              | Comp         | a       |
|                                                                | Ever needed to a                             | isk a quick question an         | a didn't want to have to call o    | onsultant or T  | Cour new Liv     | e Chat feat   | ure 15 just | for that p  | urpose. N  | ow   |         |         | S    | ummar        | ry-Deta             | il Repo      | r i     |
|                                                                | away then we are                             | all working with othe           | ers on the phone but will get ba   | k to vou as soo | on as possible.  | in respond.   | , in you do | an e gee an | answer ni  | Buc  |         |         | S    | how R        | ows wi              | th \$0 Sa    | al      |
|                                                                |                                              |                                 |                                    |                 |                  |               |             |             |            |      |         |         | v    | endor        | Permis              | sions        |         |
|                                                                | Schedule Training                            | g button allows you t           | o schedule a training call or re   | iew with your   | r consultant fr  | om Balance    | to Buy. A   | fter selec  | ting Sched | ule  |         |         | N    | ew Ov        | vnershi             | p Filter     |         |
|                                                                | raining a list wil                           | ii appear, you select th        | ne consultant who you would li     | e to speak wit  | tn. I hat will t | ake you to    | that cons   | uitant's ca | or phone ( | ere  |         |         | L    | eft Mo       | use Cli             | ck men       | J       |
|                                                                | and we will work                             | with you to get a call          | scheduled.                         | iy available th | The stors that v | , ork to you, | reach ou    | c by email  | or phone ( | watt |         |         | N    | ew Sal       | les Rep             | ort          |         |
|                                                                |                                              | ,                               |                                    |                 |                  |               |             |             |            |      |         |         | N    | ew Pe        | riod to             | Period       |         |
| https://btbo                                                   | nline.balancetobuy.com/                      | /Home/tabid/36/Default.as       | <sub>px#</sub> tage of these       | wo new          | features.        | We            | are         | here        | for y      | ou.  |         |         | R    | eports       | 5                   |              | ~       |

**BIGJEWELERS.COM** 

• Select "Retailers" from the Vendor Version Sum-Det Rpts drop down menu

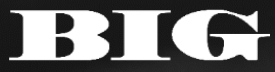

# **GENERATE REPORT** – DATA ORGANIZED BY RETAILER

|           | ETWORK      |                             |                 | BALA            | NCET          | o <b>BUY</b>    | тм       |              | (       | Chat Schedule T | raining Us<br>Compa | er: SAMPLE<br>any: SAMPLE |
|-----------|-------------|-----------------------------|-----------------|-----------------|---------------|-----------------|----------|--------------|---------|-----------------|---------------------|---------------------------|
| Home      | Micro View  | Vendor Version Sum-Det Rpts | SavedReports    |                 |               |                 |          |              |         |                 |                     | Logon                     |
| Retailers |             |                             |                 |                 |               |                 |          |              |         |                 |                     |                           |
| Report F  | ilters      |                             |                 |                 |               |                 |          |              |         |                 |                     | Show Filters ×            |
|           |             | I S S I <                   | Page 1          | of 4 🕨 (        | Xlsx          | Report Na       | ame :    |              |         | Save            |                     |                           |
| 6.0       |             |                             |                 |                 | BALAN         |                 | ттм      |              |         |                 |                     |                           |
|           | NETWORK     |                             | Retai           | iler Analysis F | Report for VE | NDOR Cre        | ated 12  | 2/12/2019    |         |                 |                     |                           |
|           |             |                             | Sales be        | etween 12/13    | 3/2018 and 1  | 2/12/2019 Sto   | ck as of | 12/12/2019   | 9       |                 |                     |                           |
|           |             | Cate                        | aories: All Ret | ailors: All Sto | ore Number:   | All Division: A | ll Tran  |              | wnorsh  | vin: All        |                     |                           |
|           | •           | Cate                        | gones. All, Red |                 | coope         |                 | ENTODY   | rype. All, O | VITEISI | iip. Ali        | ACED                |                           |
|           | Г           |                             | SALES           | COSTOF          | GOODS         | VIII            | ENTORY   |              |         |                 | AGED                |                           |
| Retai     | er          |                             | Units           | Cost            | Avg Cost      | Cost Onhand     | Units    | Avg Cost OH  | OVER    | Cost            | Units               | %Aged                     |
| Samp      | le Retailer |                             | 1,460           | \$918,675       | \$629         | \$1,527,469     | 3,657    | \$418        | 0.60    | \$932,303       | 2,792               | 61%                       |
| Samp      | le Retailer |                             | 835             | \$345,743       | \$414         | \$133,325       | 871      | \$153        | 2.59    | \$20,631        | 288                 | 15%                       |
| Samp      | le Retailer |                             | 393             | \$264,014       | \$672         | \$150,010       | 1,703    | \$88         | 1.76    | \$90,366        | 1,123               | 60%                       |
| Samp      | le Retailer |                             | 485             | \$261,044       | \$538         | \$413,284       | 660      | \$626        | 0.63    | \$225,262       | 313                 | 55%                       |
| Samp      | le Retailer |                             | 287             | \$205,106       | \$715         | \$285,439       | 447      | \$639        | 0.72    | \$79,230        | 123                 | 28%                       |
| Samp      | le Retailer |                             | 411             | \$232,491       | \$566         | \$287,422       | 377      | \$762        | 0.81    | \$36,415        | 43                  | 13%                       |
| Samp      | le Retailer |                             | 271             | \$206,844       | \$763         | \$191,718       | 1,012    | \$189        | 1.08    | \$53,145        | 495                 | 28%                       |
| Samp      | le Retailer |                             | 597             | \$310,688       | \$520         | \$380,679       | 697      | \$546        | 0.82    | \$22,768        | 47                  | 6%                        |
| Samp      | le Retailer |                             | 448             | \$221,848       | \$495         | \$417,045       | 616      | \$677        | 0.53    | \$90,686        | 152                 | 22%                       |
| Samp      | le Retailer |                             | 421             | \$207,233       | \$492         | \$192,776       | 714      | \$270        | 1.07    | \$32,763        | 333                 | 17%                       |
| Samp      | le Retailer |                             | 399             | \$217,964       | \$546         | \$416,552       | 840      | \$496        | 0.52    | \$143,779       | 317                 | 35%                       |
| Samp      | le Retailer |                             | 460             | \$186,210       | \$405         | \$243,413       | 879      | \$277        | 0.76    | \$96,873        | 540                 | 40%                       |
| Samp      | le Retailer |                             | 355             | \$177,952       | \$501         | \$144,337       | 280      | \$515        | 1.23    | \$49,410        | 94                  | 34%                       |

• Report will automatically generate\* to show data organized by all data-sharing retailers for the default rolling 365 day time period

\*Data sorted by cost sold as default, but all reports have dynamic sort headers

# **GENERATE REPORT** – DATA ORGANIZED BY RETAILER

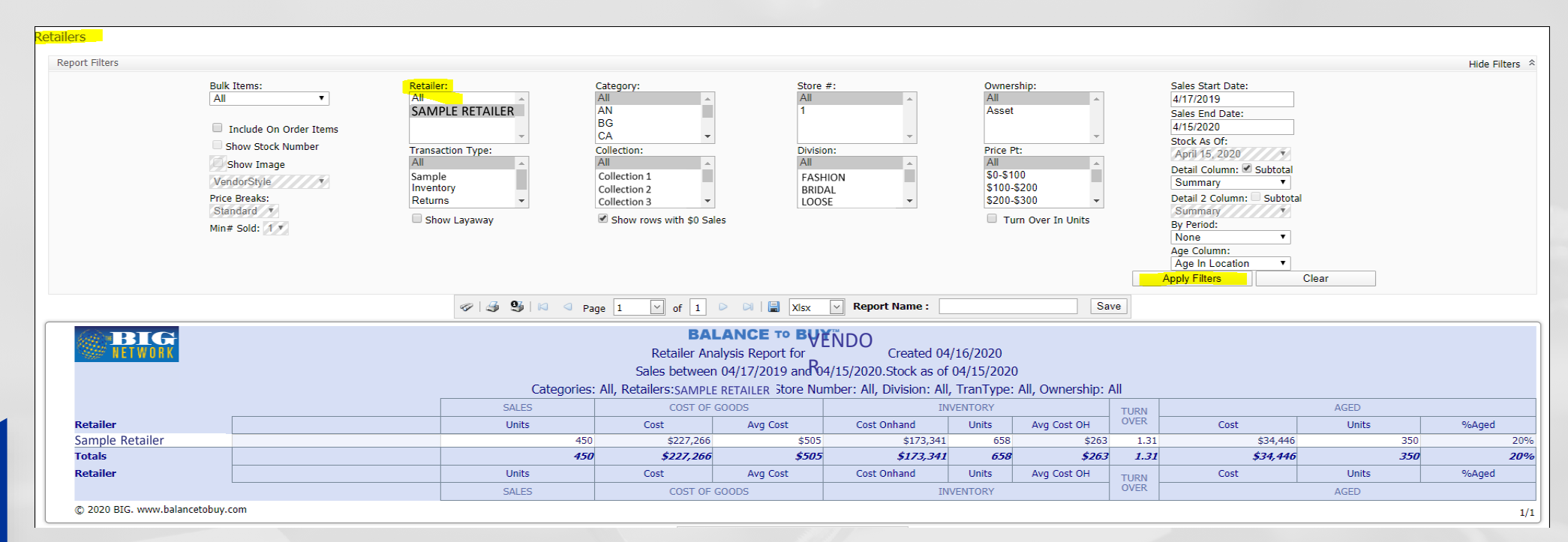

- Choose and select your retailer within the Retailer filter box
- Edit the Sales Start and End Dates to reflect the desired time period, or leave at the default

**BIGJEWELERS.COM** 

• Hit Apply Filters

### **GENERATE REPORT** STORE REPORT – DATA ORGANIZED BY LOCATION FOR MULTI-DOOR RETAILERS

| <u>F</u> ile <u>E</u> dit <u>V</u> iew | <sup>,</sup> Hi <u>s</u> tory <u>B</u> ookma | rks <u>T</u> ools <u>H</u> elp                     |                                   |                                 |                           |                         |                       |                      |                       |                        |                         |            |                    |        |         |         |                             |                               | _ 0                        | ×         |
|----------------------------------------|----------------------------------------------|----------------------------------------------------|-----------------------------------|---------------------------------|---------------------------|-------------------------|-----------------------|----------------------|-----------------------|------------------------|-------------------------|------------|--------------------|--------|---------|---------|-----------------------------|-------------------------------|----------------------------|-----------|
| Big B2B Online F                       | Portal > Home                                | × +                                                |                                   |                                 |                           |                         |                       |                      |                       |                        |                         |            |                    |        |         |         |                             |                               |                            |           |
| ← → C                                  | 🛛 🖗 https:                                   | //btbonline.balancetobu                            | <b>ıy.com</b> /Home/ta            | bid/36/Defaul                   | t.aspx                    | Ē                       | 110%                  |                      | © ☆                   | Qs                     | earch                   |            |                    |        |         | ੰ≣      |                             | ۹ .                           | 4 🔍                        | =         |
|                                        | ET W O R K                                   | Ļ                                                  |                                   |                                 | BAL                       | AN                      |                       | то 🖪                 | UY                    | тм                     |                         |            | Cha                | t Sche | edule T | raining | Us<br>Comp                  | er: SAN<br>any: SAI           | IPLE<br>MPLE               |           |
| Home                                   | Micro View                                   | Vendor Version Sum-Det                             | Rpts Sa                           | vedReports                      |                           |                         |                       |                      |                       |                        |                         |            |                    |        |         |         |                             |                               | LUGUI                      |           |
|                                        |                                              | Vendor SKU #'s                                     |                                   |                                 |                           |                         |                       |                      |                       |                        |                         |            |                    |        |         |         |                             |                               |                            | _         |
|                                        | -                                            | Stores                                             |                                   |                                 |                           |                         |                       |                      |                       |                        |                         |            |                    |        |         |         |                             |                               |                            |           |
| Use module act                         | tion menu to edit c                          | Categories                                         |                                   |                                 |                           |                         |                       |                      |                       |                        |                         |            |                    |        |         |         |                             |                               |                            |           |
|                                        |                                              | Retailers                                          |                                   |                                 |                           |                         |                       |                      |                       |                        |                         |            |                    |        |         |         |                             |                               |                            |           |
| Edit User Info                         | ormation                                     | Price Points                                       | Sample Co. Ch                     | ange user to: S                 | AMPLE VEN                 | NDOR                    | ~                     | Chang                | je                    |                        |                         |            |                    |        |         |         |                             |                               |                            |           |
|                                        | -                                            | Levels                                             |                                   |                                 |                           |                         |                       |                      |                       |                        |                         |            |                    |        |         |         |                             |                               |                            | _         |
|                                        | -                                            | Sub Categories                                     |                                   |                                 |                           |                         |                       |                      |                       |                        |                         |            |                    |        |         |         |                             |                               |                            | ^         |
| Nev                                    | NS                                           | Departments                                        |                                   |                                 |                           |                         |                       |                      |                       |                        |                         |            |                    |        |         | On th   | is nage                     |                               |                            |           |
|                                        |                                              | Company                                            |                                   |                                 |                           |                         |                       |                      |                       |                        |                         |            |                    |        |         | on a    | is bage                     |                               |                            |           |
|                                        | UESDAY, AP                                   | Consultant Group                                   |                                   |                                 |                           |                         |                       |                      |                       |                        |                         |            |                    |        |         |         | New Fe<br>Schedu<br>Balance | atures<br>ling a (<br>e to Bu | - Live (<br>Call fror<br>y | Cł<br>m   |
| h                                      | New Features                                 | - Live Chat & Sched                                | duling a Call f                   | rom Balanc                      | e to Buy                  | ,                       |                       |                      |                       |                        |                         |            |                    |        |         |         | New Ba<br>Custon            | lance f<br>nized P            | o Buy F                    | Re<br>int |
| E                                      | Ever needed to a<br>you can send a no        | sk a quick question and<br>ote through the Chat fe | d didn't want f<br>eature and the | o have to call<br>Balance to Bu | l or send a<br>uy Consult | an email?<br>tant or Te | ? Our nev<br>ech Memb | w Live C<br>ber will | hat featu<br>respond. | Ire is ju:<br>If you o | st for tha<br>don't get | an answe   | e. Now<br>er right |        |         |         | Summa                       | ry-Det                        | ail Repo                   | pe<br>pr  |
| a                                      | iway then we are                             | an working with other                              | rs on the phone                   | e but will get                  | васк то ус                | ou as sooi              | n as poss             | ible.                |                       |                        |                         |            |                    |        |         |         | Vondor                      | Pormi                         | reione                     |           |
| s                                      | Schedule Training                            | button allows you to                               | o schedule a ti                   | aining call or                  | review w                  | vith your               | - consulta            | ant from             | Balance               | to Buy.                | After sel               | ecting So  | chedule            |        |         |         | New O                       | . er mit                      |                            |           |
| т                                      | Fraining a list wil                          | l appear, you select th                            | ne consultant w                   | ho you would                    | l like to s               | peak with               | h. That               | will take            | you to                | that cor               | sultant's               | calendar   | where              |        |         |         |                             | whersh                        | ip riite                   |           |
| У                                      | ou can select fro                            | om the openings on the                             | eir calendar. If                  | you don't se                    | e any avai                | ilable tim              | ne slots ti           | hat worl             | c fo you,             | reach o                | ut by em                | ail or pho | one call           |        |         |         | Left Mo                     | use Cl                        | ick mer                    | nu        |
| a                                      | and we will work                             | with you to get a call s                           | scheduled.                        |                                 |                           |                         |                       |                      |                       |                        |                         |            |                    |        |         |         | New Sa                      | les Rep                       | bort                       |           |
| https://btbonline                      | e.balancetobuy.com/                          | /Home/tabid/36/Default.asp                         | <sub>px#</sub> tage of            | these                           | two                       | new                     | feature               | es.                  | We                    | are                    | here                    | for        | you.               |        |         |         | New Pe<br>Report            | riod to<br>s                  | Period                     | ~         |

Select "Stores" from the Vendor Version Sum-Det Rpts drop down menu

#### **BIGJEWELERS.CO**

### **GENERATE REPORT** STORE REPORT – DATA ORGANIZED BY LOCATION FOR MULTI-DOOR RETAILERS

|                 | IETWORK     |                             |                 | BALA             | NCE           | ro <b>BUY</b>    | тм       |              |       | Chat Schedule 1 | Fraining<br>C | User: SAMPLE   |
|-----------------|-------------|-----------------------------|-----------------|------------------|---------------|------------------|----------|--------------|-------|-----------------|---------------|----------------|
| LIGENT SOLUTION | Micro Vious | Vander Version Sum Dat Data | Could Departs   |                  |               |                  |          |              |       |                 |               | Logoff         |
| Home            | MICTO VIEW  | vendor version Sum-Det Rpts | SavedReports    |                  |               |                  |          |              |       |                 |               |                |
| Retailers       | 5           |                             |                 |                  |               |                  |          |              |       |                 |               |                |
| Report I        | Filters     |                             |                 |                  |               |                  |          |              |       |                 |               | Show Filters ∛ |
|                 |             | 🤣   🍠 🧐   🛤 🔍 Pa            | age 1 💟         | of 4 🕨 🕻         | 刘   🔚 🛛 Xlsx  | ✓ Report Na      | ame :    |              |       | Save            |               |                |
| 6.0             |             |                             |                 |                  | BALAN         |                  | тм       |              |       |                 |               |                |
|                 | METWORK     |                             | Reta            | ailer Analysis F | Report for VE | NDOR Cre         | ated 12  | 2/12/2019    |       |                 |               |                |
|                 |             |                             | Sales b         | etween 12/13     | 8/2018 and 1  | 2/12/2019.Sto    | ck as of | 12/12/201    | 9     |                 |               |                |
|                 |             | Catego                      | ories: All, Ret | ailers: All, Sto | ore Number:   | All, Division: A | ll, Tran | Type: All, O | wners | hip: All        |               |                |
|                 |             |                             | SALES           | COST OF          | GOODS         | INV              | ENTORY   |              | TURN  |                 | AGED          |                |
| Reta            | iler        |                             | Units           | Cost             | Avg Cost      | Cost Onhand      | Units    | Avg Cost OH  | OVER  | Cost            | Units         | %Aged          |
| Sam             | ple Door    |                             | 1,460           | \$918,675        | \$629         | \$1,527,469      | 3,657    | \$418        | 0.60  | \$932,303       | 2,            | 792 61%        |
| Sam             | ple Door    |                             | 835             | \$345,743        | \$414         | \$133,325        | 871      | \$153        | 2.59  | \$20,631        |               | 288 15%        |
| Sam             | ple Door    |                             | 393             | \$264,014        | \$672         | \$150,010        | 1,703    | \$88         | 1.76  | \$90,366        | 1,            | 123 60%        |
| Sam             | ple Door    |                             | 485             | \$261,044        | \$538         | \$413,284        | 660      | \$626        | 0.63  | \$225,262       |               | 313 55%        |
| Sam             | ple Door    |                             | 287             | \$205,106        | \$715         | \$285,439        | 447      | \$639        | 0.72  | \$79,230        |               | 123 28%        |
| Sam             | ple Door    |                             | 411             | \$232,491        | \$566         | \$287,422        | 377      | \$762        | 0.81  | \$36,415        |               | 43 13%         |
| Sam             | ple Door    |                             | 271             | \$206,844        | \$763         | \$191,718        | 1,012    | \$189        | 1.08  | \$53,145        |               | 495 28%        |
| Sam             | iple Door   |                             | 507             | \$310,688        | \$520         | \$380,679        | 697      | \$546        | 0.82  | \$22,768        |               | 47 6%          |
| Sam             | nle Door    |                             | 448             | \$221,848        | \$495         | \$417.045        | 616      | \$677        | 0.53  | \$90,686        |               | 152 22%        |
| Sam             | ple Door    |                             | 421             | \$207,233        | \$492         | \$192,776        | 714      | \$270        | 1.07  | \$32,763        |               | 333 17%        |
| Sam             | ple Door    |                             | 399             | \$217,964        | \$546         | \$416,552        | 840      | \$496        | 0.52  | \$143,779       |               | 317 35%        |
| Sam             | ple Door    |                             | 460             | \$186,210        | \$405         | \$243,413        | 879      | \$277        | 0.76  | \$96,873        |               | 540 40%        |
| Sam             | ple Door    |                             | 355             | \$177,952        | \$501         | \$144,337        | 280      | \$515        | 1.23  | \$49,410        |               | 94 34%         |

 Report will automatically generate\* to show data organized by individual doors for all data-sharing retailers for the default rolling 365 day time period

\*Data sorted by cost sold as default, but all reports have dynamic sort headers

### **GENERATE REPORT** STORE REPORT – DATA ORGANIZED BY LOCATION FOR MULTI-DOOR RETAILERS

|        | NETWORK     |                                                                                                    |                                                                                                    | BA                                                                                                    |                                                                   | o <b>BUY</b> ™                             |                                                                       |                      |           | Chat Scl                                                                                                    | nedule Training U             | ser: SAMPLE<br>Company: SAMPLE |
|--------|-------------|----------------------------------------------------------------------------------------------------|----------------------------------------------------------------------------------------------------|----------------------------------------------------------------------------------------------------|-------------------------------------------------------------------|--------------------------------------------|-----------------------------------------------------------------------|----------------------|-----------|----------------------------------------------------------------------------------------------------|-------------------------------|--------------------------------|
| Home   | Micro View  | Vendor Version Sum-Det Rpts                                                                                                    | SavedReports                                                                                                    |                                                                                                    |                                                                   |                                            |                                                                       |                      |           |                                                                                                    |                               | Logon                          |
| Stores |             |                                                                                                    |                                                                                                    |                                                                                                    |                                                                   |                                            |                                                                       |                      |           |                                                                                                    |                               |                                |
| Repor  | rt Filters  |                                                                                                    |                                                                                                    |                                                                                                    |                                                                   |                                            |                                                                       |                      |           |                                                                                                    |                               | Hide Filters 🛸                 |
|        |             | Bulk Items:<br>All •<br>Show Stock Number<br>Show Stock Number<br>Show Image<br>Vendof Style<br>Price Breaks:<br>Standard<br>Min# Sold: | Retailer:<br>All<br>SAMPLE RETAILER<br>Transaction Type:<br>All<br>Assembled<br>Inventory<br>Returns<br>Show Layaway | Category:<br>All<br>AN<br>BG<br>EG<br>Collection:<br>All<br>Collection 1<br>Collection 2<br>Collection 3<br>Show rows with \$0 S | Store +<br>All<br>Divisio<br>All<br>FAS-<br>BRID,<br>LOOS<br>ales | F:<br>ION<br>AL<br>E<br>V<br>Report Name : | Owners<br>All<br>Asset<br>Price PI<br>All<br>\$00-\$1<br>\$200-<br>Tu | hip:                 | Appi      | Sales Start Date:<br>4/15/2019<br>Sales End Date:<br>4/13/2020<br>Stock As Of:<br>April 13, 2020<br>Detail Column: Subtotal<br>Summary<br>By Period:<br>None<br>Age Column:<br>Age In Location<br>y Filters<br>C | ]<br>]<br>]<br>]<br>]<br>lear |                                |
|        |             |                                                                                                    |                                                                                                    |                                                                                                    |                                                                   |                                            |                                                                       |                      |           |                                                                                                    |                               |                                |
|        | NETWORK     |                                                                                                    | Categories: All                                                                                                    | Store Analy<br>Sales between<br>Retailers: SAMPLE RETA                                                                           | ALANCE TO<br>vsis Report for VE<br>04/15/2019 and 0               | NUDOR Created 0-<br>04/13/2020.Stock as    | 4/14/2020<br>of 04/13/20                                              | 020<br>Type: All Own | ershin: A | .u                                                                                                    |                               |                                |
|        |             |                                                                                                    | SALES                                                                                                    | COST OF                                                                                                    | GOODS                                                             |                                            | IVENTORY                                                              | in yper Au, etti     | тиры      |                                                                                                    | AGED                          |                                |
| SI     | tore        |                                                                                                    | Units                                                                                                    | Cost                                                                                                    | Avg Cost                                                          | Cost Onhand                                | Units                                                                 | Avg Cost OH          | OVER      | Cost                                                                                                    | Units                         | %Aged                          |
|        | 1           |                                                                                                    |                                                                                                    | 318 \$171,723                                                                                                    | \$540                                                             | \$230,808                                  | 362                                                                   | \$638                | 0.74      | \$51,962                                                                                                    |                               | 56 23%                         |
|        | 2<br>intais |                                                                                                    |                                                                                                    | 151 \$76,379<br>469 \$249,102                                                                                                    | \$506                                                             | \$149,523                                  | 213                                                                   | \$702                | 0.51      | \$25,636<br>\$77 500                                                                                                    |                               | 56 17%<br>12 20%               |
| SI     | itore       |                                                                                                    | Units                                                                                                    | Cost                                                                                                    | Ava Cost                                                          | Cost Onhand                                | Units                                                                 | Avg Cost OH          | 0.00      | Cost                                                                                                    | Units                         | %Δged                          |
|        |             |                                                                                                    | SALES                                                                                                    | COST OF                                                                                                    | GOODS                                                             | IN                                         | IVENTORY                                                              |                      | OVER      |                                                                                                    | AGED                          |                                |

- Choose and select your retailer within the Retailer filter box
- Edit the Sales Start and End Dates to reflect the desired time period, or leave at the default
  - Hit Apply Filters

#### BIGJEWELERS.CO

### **GENERATE REPORTS** PRICE POINT REPORT- DATA ORGANIZED BY RETAIL PRICE RANGES\*

| <u>E</u> dit <u>V</u> iew Hi <u>s</u> tory <u>B</u> ookm<br>B2B Online Portal > Home                                                                    | arks <u>T</u> ools <u>H</u> elp                                                                                                    |                                                                                                    |                                   |          |          |                                                                                                    | -                                                                                                    |                                                                       |                               |
|----------------------------------------------------------------------------------------------------|----------------------------------------------------------------------------------------------------|----------------------------------------------------------------------------------------------------|-----------------------------------|----------|----------|----------------------------------------------------------------------------------------------------|----------------------------------------------------------------------------------------------------|-----------------------------------------------------------------------|-------------------------------|
| ) → C 🔽 🔒 http:                                                                                                    | s://btbonline.balancetobu                                                                                                    | y.com/Home/tabid/36/Default.aspx 🗏 110‰ ··· 🕑 🏠 🔍 Search                                                                                                    |                                   |          | @ ∥      |                                                                                                    | 9 🔽                                                                                                    | 0                                                                     |                               |
| NETWORK                                                                                                    |                                                                                                    | <b>BALANCE</b> TO <b>BUY</b> <sup>TM</sup>                                                                                                    | Chat S                            | Schedule | Training | ) Use<br>Compar                                                                                                    | r: SAMPL<br>19: SAMP                                                                                                    | E<br>LE                                                               | -                             |
| me Micro View                                                                                                    | Vendor Version Sum-Det                                                                                                    | Rpts SavedReports                                                                                                    |                                   |          |          |                                                                                                    |                                                                                                    | Logon                                                                 |                               |
|                                                                                                    | Vendor SKU #'s                                                                                                    |                                                                                                    |                                   |          |          |                                                                                                    |                                                                                                    |                                                                       |                               |
|                                                                                                    | Stores                                                                                                    |                                                                                                    |                                   |          |          |                                                                                                    |                                                                                                    |                                                                       |                               |
| module action menu to edit                                                                                                    | c Categories                                                                                                    |                                                                                                    |                                   |          |          |                                                                                                    |                                                                                                    |                                                                       |                               |
|                                                                                                    | Retailers                                                                                                    |                                                                                                    |                                   |          |          |                                                                                                    |                                                                                                    |                                                                       |                               |
| t User Information                                                                                                    | Price Points                                                                                                    | Sample Co. Change user to: SAMPLE VENDOR   Change                                                                                                    |                                   |          |          |                                                                                                    |                                                                                                    |                                                                       |                               |
|                                                                                                    | Levels                                                                                                    |                                                                                                    |                                   |          |          |                                                                                                    |                                                                                                    |                                                                       |                               |
|                                                                                                    | Sub Categories                                                                                                    |                                                                                                    |                                   |          |          |                                                                                                    |                                                                                                    |                                                                       |                               |
| News                                                                                                    | Departments                                                                                                    |                                                                                                    |                                   |          | On th    | is page.                                                                                                    |                                                                                                    |                                                                       |                               |
|                                                                                                    | Company                                                                                                    |                                                                                                    |                                   |          |          |                                                                                                    |                                                                                                    |                                                                       |                               |
| New Features<br>Ever needed to<br>you can send a r<br>away then we ar<br>Schedule Trainin<br>Training a list w<br>you can select fi<br>and we will work | ask a quick question an<br>note through the Chat f<br>re all working with other<br>and button allows you t<br>till appear, you select the<br>rom the openings on the<br>k with you to get a call | duling a Call from Balance to Buy<br>d didn't want to have to call or send an email? Our new Live Chat feature is just for that purpose. No<br>eature and the Balance to Buy Consultant or Tech Member will respond. If you don't get an answer rig<br>rs on the phone but will get back to you as soon as possible.<br>o schedule a training call or review with your consultant from Balance to Buy. After selecting Schedu<br>e consultant who you would like to speak with. That will take you to that consultant's calendar whe<br>eir calendar. If you don't see any available time slots that work fo you, reach out by email or phone c<br>scheduled.                                                                                                    | low<br>ght<br>lule<br>ere<br>call |          |          | Scheduli<br>Balance<br>New Bal<br>Customi<br>NEW RE<br>Summar<br>Show Re<br>Vendor I<br>New Ow<br>Left Mou<br>New Sale | ing a Call<br>to Buy<br>ance to I<br>zed Pric<br>PORT I<br>y-Detail<br>ws with<br>Permission<br>nership<br>use Click<br>es Repor | l fror<br>Buy F<br>e Poi<br>Com<br>Repo<br>\$0 S<br>ons<br>Filte<br>t | n<br>Re<br>P<br>Si<br>Si<br>R |
| //btbonline.balancetobuy.com                                                                                                    | n/Home/tabid/36/Default.as                                                                                                    | $\frac{1}{2}$ $\frac{1}{2}$ $\frac{1}$ |                                   | /n       |          | New Per<br>Reports                                                                                                    | iod to Pe                                                                                                    | eriod                                                                 |                               |
| 201001 1                                                                                                    |                                                                                                    |                                                                                                    | uow                               | /11      |          |                                                                                                    | _                                                                                                    |                                                                       | ļ                             |
| monu                                                                                                    |                                                                                                    |                                                                                                    |                                   |          |          |                                                                                                    |                                                                                                    |                                                                       |                               |

**BIG**JEWELERS.COM

\*Retail Price Point Ranges can be customized

BIG

### **GENERATE REPORTS** PRICE POINT REPORT- DATA ORGANIZED BY RETAIL PRICE RANGES

- Report will automatically generate\* to show data organized by price point range for all data-sharing retailers for the default rolling 365 day time period
- Choose and select your retailer within the Retailer filter box
- Edit the Sales Start and End Dates to reflect the desired time period, or leave at the default

| NETWORK                                                                                                    |                              |               |                         | BA                                                                                                    | LANCETO                                                                                                    | BUY                                                                                                    |                                                                                                    |                                                                                                    |                                                                                                    | Chat Sc                                                                                                    | Concernation Concernation Conce | ompany: SAMPLE    |
|----------------------------------------------------------------------------------------------------|------------------------------|---------------|-------------------------|----------------------------------------------------------------------------------------------------|----------------------------------------------------------------------------------------------------|----------------------------------------------------------------------------------------------------|----------------------------------------------------------------------------------------------------|----------------------------------------------------------------------------------------------------|----------------------------------------------------------------------------------------------------|----------------------------------------------------------------------------------------------------|----------------------------------------------------------------------------------------------------|-------------------|
| Micro View                                                                                                    | Vendor Version Sum-          | Det Rpts Save | edReports               |                                                                                                    |                                                                                                    |                                                                                                    |                                                                                                    |                                                                                                    |                                                                                                    |                                                                                                    |                                                                                                    | Loc               |
| Points                                                                                                    | Vendor SKU #'s               |               |                         |                                                                                                    |                                                                                                    |                                                                                                    |                                                                                                    |                                                                                                    |                                                                                                    |                                                                                                    |                                                                                                    |                   |
|                                                                                                    | Stores                       |               |                         |                                                                                                    |                                                                                                    |                                                                                                    |                                                                                                    |                                                                                                    |                                                                                                    |                                                                                                    |                                                                                                    |                   |
| port Filters                                                                                                    | Categories                   |               |                         |                                                                                                    |                                                                                                    |                                                                                                    |                                                                                                    |                                                                                                    |                                                                                                    |                                                                                                    |                                                                                                    | Hide Filter       |
|                                                                                                    | Retailers                    |               | Retailer:               | Category:                                                                                                    | Store                                                                                                    | #:                                                                                                    | Owner                                                                                                    | ship:                                                                                                    | 5                                                                                                    | Sales Start Date:                                                                                                    |                                                                                                    |                   |
|                                                                                                    | Price Points                 |               |                         | All                                                                                                    | ILA                                                                                                    |                                                                                                    | All                                                                                                    | -                                                                                                    |                                                                                                    | 4/17/2019                                                                                                    |                                                                                                    |                   |
|                                                                                                    | Divisions                    | dar Itams     | SAIVIPLE RETAILER       | BG                                                                                                    | 1                                                                                                    |                                                                                                    | Assel                                                                                                    |                                                                                                    | 1                                                                                                    | Sales End Date:                                                                                                    |                                                                                                    |                   |
|                                                                                                    | Donactmonto                  | mber          |                         | CA .                                                                                                    |                                                                                                    | ~                                                                                                    |                                                                                                    | *                                                                                                    | 1                                                                                                    | Stock As Of                                                                                                    |                                                                                                    |                   |
|                                                                                                    | Company                      | inder         | Transaction Type:       | Collection:                                                                                                    | Divisi                                                                                                    | on:                                                                                                    | Price P                                                                                                    | t:                                                                                                    | 1                                                                                                    | April 15, 2020                                                                                                    |                                                                                                    |                   |
|                                                                                                    | Company<br>Consultant Course | 17.6          | All                     | All Collection 1                                                                                                    | FASH                                                                                                    | ION                                                                                                    | All 50 51/                                                                                                    | no â                                                                                                    | 1                                                                                                    | Detail Column: 🖲 Subtotal                                                                                                    |                                                                                                    |                   |
|                                                                                                    | Consultant Group             | 30.020        | Inventory               | Collection 2                                                                                                    | BRID                                                                                                    | AL                                                                                                    | \$100-5                                                                                                    | 5200                                                                                                    |                                                                                                    | Summary •                                                                                                    |                                                                                                    |                   |
|                                                                                                    | Standard T                   |               | Returns *               | Collection 3                                                                                                    | LOOS                                                                                                    | SE 🔹                                                                                                    | \$200-\$                                                                                                    | \$300 *                                                                                                    | 1                                                                                                    | Detail 2 Column: Subtotal                                                                                                    |                                                                                                    |                   |
|                                                                                                    | Min# Sold: 1 #               |               | Show Lavaway            | Show rows with \$0 Sale                                                                                                    | 5                                                                                                    |                                                                                                    | 🗉 Tur                                                                                                    | m Over In Units                                                                                                    |                                                                                                    | By Period:                                                                                                    |                                                                                                    |                   |
|                                                                                                    | Mill# 5010: 12               |               | - 5.000 20/2002/        |                                                                                                    | -                                                                                                    |                                                                                                    |                                                                                                    |                                                                                                    | 1                                                                                                    | None •                                                                                                    |                                                                                                    |                   |
|                                                                                                    |                              |               |                         |                                                                                                    |                                                                                                    |                                                                                                    |                                                                                                    |                                                                                                    | 1                                                                                                    | Age Column:                                                                                                    |                                                                                                    |                   |
|                                                                                                    |                              |               |                         |                                                                                                    |                                                                                                    |                                                                                                    |                                                                                                    |                                                                                                    |                                                                                                    | Age In Location •                                                                                                    |                                                                                                    |                   |
|                                                                                                    |                              |               |                         |                                                                                                    |                                                                                                    |                                                                                                    |                                                                                                    |                                                                                                    | _                                                                                                    | Apply Filters Cl                                                                                                    | ear                                                                                                    |                   |
|                                                                                                    |                              |               |                         |                                                                                                    |                                                                                                    |                                                                                                    |                                                                                                    |                                                                                                    |                                                                                                    |                                                                                                    |                                                                                                    |                   |
| BLG                                                                                                    |                              |               | c                       | BALA<br>Price Point<br>Sales betwee<br>atogories: All, Retailers: SAIV                                                                                                    | NCE TO BUY"<br>Analysis Report for VE<br>en 04/17/2019 and 04/<br>IPLE Store Num                                                                                                    | NDOR Created 04/:<br>15/2020.Stock as of 04<br>ber: All, Division: All, Ti                                                                                                    | 16/2020<br>/15/2020<br>ranType: All.                                                                                                    | Ownership: All                                                                                                    |                                                                                                    |                                                                                                    |                                                                                                    |                   |
|                                                                                                    | ł                            |               | SALES                   | BALA<br>Price Point<br>Sales betwee<br>arcories: All, Retailers: SAM<br>COST OF C                                                                                                    | Analysis Report for VE<br>en 04/17/2019 and 04/<br>IPLE Store Num<br>GOODS                                                                                                    | NDOR Created 04/<br>15/2020.Stock as of 04<br>ber: All, Division: All, Ti                                                                                                    | 16/2020<br>/15/2020<br>ranType: All,<br>VENTORY                                                                                                    | Ownership: All                                                                                                    | TURN                                                                                                    |                                                                                                    | AGED                                                                                                    |                   |
| BIG<br>NETWOR                                                                                                    |                              |               | C<br>SALES<br>Units     | BALA<br>Price Point<br>Sales betwee<br>at cories: All, Retailers: SAM<br>COST OF C<br>Cost                                                                                                    | Analysis Report for VE<br>en 04/17/2019 and 04/<br>IPLE Store Num<br>CODDS<br>Avg Cost                                                                                                    | NDOR Created 04/<br>15/2020.Stock as of 04<br>ber: All, Division: All, Ti<br>IN<br>Cost Onhand                                                                                                    | 16/2020<br>/15/2020<br>ranType: All,<br>VENTORY<br>Units                                                                                                    | Ownership: All<br>Avg Cost OH                                                                                                    | TURN                                                                                                    | Cost                                                                                                    | AGED<br>Units                                                                                                    | %Aged             |
| Price Point<br>S10000-S15000                                                                                                    |                              |               | C<br>SALES<br>Units     | BALA<br>Price Point<br>Sales betwee<br>at corries: All, Retailers: SAIV<br>COST OF C<br>Cost of<br>0 \$00                                                                                                    | Analysis Report for VE<br>en 04/17/2019 and 04/<br>IPLE Store Num<br>20005<br>Avg Cost<br>\$0                                                                                                    | NDOR Created 04/:<br>15/2020.Stock as of 04<br>ber: All, Division: All, Ti<br>IN<br>Cost Onhand<br>\$170                                                                                                    | 16/2020<br>/15/2020<br>ranType: All,<br>VENTORY<br>Units                                                                                                    | Ownership: All<br>Avg Cost OH<br>\$170                                                                                                    | TURN<br>OVER                                                                                                    | Cost \$170                                                                                                    | AGED<br>Units                                                                                                    | %Aged             |
| Price Point<br>\$1000-\$15000<br>\$7500-\$1000                                                                                                    |                              |               | SALES<br>Units          | BALA<br>Price Point<br>Sales betwee<br>amorries: All, Retailers: SAM<br>COST OF C<br>Cost<br>0 \$0<br>0 \$0<br>1 \$2 945                                                                                                    | Analysis Report for VE<br>en 04/17/2019 and 04/<br>IPLE Store Num<br>CODS Avg Cost<br>\$0<br>\$0<br>\$2 pas                                                                                                    | NDOR Created 04/:<br>(15/2020.Stock as of 04<br>ber: All, Division: All, Tr<br>IN<br>Cost Onhand<br>\$170<br>\$100<br>\$3100                                                                                                    | 16/2020<br>/15/2020<br>ranType: All,<br>VENTORY<br>Units<br>1<br>2<br>7                                                                                                    | Ownership: All<br>Avg Cost OH<br>\$170<br>\$50                                                                                                    | TURN<br>OVER<br>0.00<br>0.00                                                                                                    | Cost \$170<br>\$100<br>\$345                                                                                                    | AGED<br>Units                                                                                                    | %Aged<br>1<br>1   |
| Price Point<br>\$1000-\$15000<br>\$5000-\$7500<br>\$4000-\$5000                                                                                                    |                              |               | SALES<br>Units          | Cost         Cost           0         \$20           0         \$20           1         \$2,245           6         \$12,612                                                                                                    | NCE to BUY"           Analysis Report for VE           an dysis Report for VE           an dysis Report for VE           an dysis Report for VE           store Num           coops           Avg Cost           \$0           \$2,845           \$2,102                                                                                                    | NDOR Created 04/<br>'15/2020.Stock as of 04<br>ber: All, Division: All, Tr<br>IN<br>Cost Onhand \$170<br>\$100<br>\$3,190<br>\$12,863                                                                                                    | 16/2020<br>/15/2020<br>ranType: All,<br>ventory<br>Units<br>1<br>2<br>7<br>14                                                                                                    | Ownership: All<br>Avg Cost OH<br>\$170<br>\$50<br>\$455<br>\$920                                                                                                    | TURN<br>OVER<br>0.00<br>0.89<br>0.98                                                                                                    | Cost<br>\$170<br>\$100<br>\$345<br>\$405                                                                                                    | AGED<br>Units<br>1<br>2<br>6<br>8                                                                                                    | %Aged             |
| Price Point<br>510000-515000<br>57500-510000<br>53000-55000<br>54000-55000<br>53000-84000                                                                                                    |                              |               | C<br>SALES<br>Units     | Cost         Cost           0         \$00         \$00           0         \$00         \$00           1         \$2,2,45         \$6         \$12,612           11         \$18,259         \$11         \$18,259                                                                                                    | NCE to BUY"           Analysis Report for VE           en 04/17/2019 and 04/           IPLE         Store Num           :0005         \$0           Avg Cost         \$0           \$2,845         \$2,102           \$1,660         \$1,660                                                                                                    | NDOR Created 04//<br>15/2020.Stock as of 04<br>ber: All, Division: All, Ti<br>Cost Onhand 10<br>\$170<br>\$100<br>\$3,190<br>\$1,2883<br>\$2,6,100                                                                                                    | 16/2020<br>/15/2020<br>ranType: All,<br>ventory<br>Units<br>1<br>2<br>7<br>14<br>64                                                                                                    | Ownership: All<br>Avg Cost OH<br>\$170<br>\$50<br>\$408<br>\$408                                                                                                    | TURN<br>OVER<br>0.00<br>0.89<br>0.98<br>0.70                                                                                                    | Cost<br>\$170<br>\$345<br>\$405<br>\$7,411                                                                                                    | AGED<br>Units<br>1<br>2<br>6<br>6<br>8<br>8<br>51                                                                                                    | %Aged<br>1<br>1   |
| Price Point<br>\$1000-\$1500<br>\$7500-\$1500<br>\$400-\$5000<br>\$400-\$5000<br>\$400-\$2500                                                                                                    |                              |               | SALES<br>Units          | Cost         Cost           0         \$20         \$20           0         \$20         \$20           1         \$2,245         \$6         \$12,612           11         \$18,259         \$19         \$23,553                                                                                                    | NCE to BUY"           Analysis Report for VE           an 04/17/2019 and 04/17/2019 and 04/17/20                                                                                                    | NDOR Created 04//<br>15/2020.Stock as of 04<br>ber: All, Division: All, Tr<br>IN<br>Cost Onhand<br>\$3,190<br>\$3,283<br>\$26,100<br>\$22,1603                                                                                                    | 16/2020<br>/15/2020<br>ranType: All,<br>VENTORY<br>Units<br>1<br>2<br>7<br>14<br>64<br>50                                                                                                    | Ownership: All<br>Avg Cost OH<br>\$170<br>\$50<br>\$456<br>\$920<br>\$408<br>\$432                                                                                                    | TURN<br>OVER<br>0.00<br>0.89<br>0.98<br>0.70<br>1.09                                                                                                    | Cost<br>\$170<br>\$345<br>\$405<br>\$7,411<br>\$2,530                                                                                                    | AGED<br>Units<br>1<br>2<br>6<br>8<br>51<br>34                                                                                                    | %Aged             |
| Price Point<br>510000-515000<br>55000-57500<br>54000-55000<br>52000-52500<br>52000-52500                                                                                                    |                              |               | C<br>SALES<br>Units     | Cost         Cost           0         \$200         \$200         \$200         \$200         \$200         \$200         \$200         \$200         \$200         \$200         \$200         \$200         \$200         \$200         \$200         \$200         \$200         \$200         \$200         \$200         \$200         \$200         \$200         \$200         \$200         \$200         \$200         \$200         \$200         \$200         \$200         \$200         \$200         \$200         \$200         \$200         \$200         \$200         \$200         \$200         \$200         \$200         \$200         \$200         \$200         \$200         \$200         \$200         \$200         \$200         \$200         \$200         \$200         \$200         \$200         \$200         \$200         \$200         \$200         \$200         \$200         \$200         \$200         \$200         \$200         \$200         \$200         \$200         \$200         \$200         \$200         \$200         \$200         \$200         \$200         \$200         \$200         \$200         \$200         \$200         \$200         \$200         \$200         \$200         \$200         \$200         \$200         \$200         \$200<                                                                                                    | Store         Store         Store <th< td=""><td>NDOR Created 04/.<br/>15/2020.Stock as of 04<br/>ber: All, Division: All, Ti<br/>Cost Onhand<br/>\$170<br/>\$12,883<br/>\$12,883<br/>\$22,100<br/>\$21,603<br/>\$21,603<br/>\$24,100<br/>\$21,930</td><td>16/2020<br/>/15/2020<br/>ranType: All,<br/>VENTORY<br/>Units<br/>1<br/>2<br/>7<br/>14<br/>64<br/>50<br/>55</td><td>Ownership: All<br/>Avg Cost OH<br/>\$50<br/>\$455<br/>\$920<br/>\$402<br/>\$402<br/>\$2257</td><td>TURN<br/>OVER<br/>0.00<br/>0.00<br/>0.89<br/>0.98<br/>0.70<br/>1.09<br/>1.16</td><td>Cost<br/>\$100<br/>\$345<br/>\$4405<br/>\$7,411<br/>\$2,530<br/>\$4,069</td><td>AGED<br/>Units<br/>1<br/>2<br/>6<br/>8<br/>51<br/>34<br/>34<br/>51</td><td>%Aged</td></th<>                                                                                                    | NDOR Created 04/.<br>15/2020.Stock as of 04<br>ber: All, Division: All, Ti<br>Cost Onhand<br>\$170<br>\$12,883<br>\$12,883<br>\$22,100<br>\$21,603<br>\$21,603<br>\$24,100<br>\$21,930                                                                                                    | 16/2020<br>/15/2020<br>ranType: All,<br>VENTORY<br>Units<br>1<br>2<br>7<br>14<br>64<br>50<br>55                                                                                                    | Ownership: All<br>Avg Cost OH<br>\$50<br>\$455<br>\$920<br>\$402<br>\$402<br>\$2257                                                                                                    | TURN<br>OVER<br>0.00<br>0.00<br>0.89<br>0.98<br>0.70<br>1.09<br>1.16                                                                                                    | Cost<br>\$100<br>\$345<br>\$4405<br>\$7,411<br>\$2,530<br>\$4,069                                                                                                    | AGED<br>Units<br>1<br>2<br>6<br>8<br>51<br>34<br>34<br>51                                                                                                    | %Aged             |
| Price Point<br>51000-51500<br>57500-51000<br>57500-51000<br>5300-54000<br>5200-5200<br>5200-2200<br>5100-2200                                                                                                    |                              |               | SALES<br>Units          | Cost         Cost           0         \$00         \$00           0         \$00         \$00           1         \$2,245         \$6           6         \$12,612         \$11         \$18,629           19         \$2,245         \$22,414         \$22,414           45         \$22,414         \$22,414         \$22,414                                                                                                    | NCE to BUY"<br>Analysis Report for VE<br>en 04/17/2019 and 04/<br>IPLE Store Num<br>00005<br>Avg Cost<br>\$2,005<br>\$2,102<br>\$1,660<br>\$1,245<br>\$1,067<br>\$766                                                                                                    | NDOR Created 04/;<br>15/2020.Stock as of 04<br>ber: All, Division: All, Ti<br>Cost Onhand<br>\$170<br>\$170<br>\$1,263<br>\$2,610<br>\$2,160<br>\$2,160<br>\$2,160<br>\$19,003<br>\$19,003<br>\$19,003<br>\$17,445                                                                                                    | 16/2020<br>/15/2020<br>ranType: All,<br>VENTORY<br>Units<br>1<br>2<br>7<br>14<br>64<br>50<br>75<br>111                                                                                                    | Ownership: All<br>Avg Cost OH<br>\$170<br>\$455<br>\$920<br>\$408<br>\$422<br>\$257<br>\$161                                                                                                    | TURN<br>OVER<br>0.00<br>0.09<br>0.98<br>0.70<br>1.09<br>1.16<br>1.93                                                                                                    | Cost<br>\$170<br>\$100<br>\$405<br>\$7,411<br>\$2,530<br>\$4,089<br>\$4,233                                                                                                    | AGED<br>Units 1<br>2<br>6<br>51<br>51<br>51<br>51<br>51<br>70                                                                                                    | %Aged             |
| Price Point<br>510000-515000<br>5500-57500<br>54000-55000<br>5500-57500<br>5200-52500<br>51500-52000<br>51500-52000<br>51500-51500                                                                                                    |                              |               | C<br>SALES<br>Units     | Cost         Cost           0         \$200         \$100         \$100         \$100         \$100         \$100         \$100         \$100         \$100         \$100         \$100         \$100         \$100         \$100         \$100         \$100         \$100         \$100         \$100         \$100         \$100         \$100         \$100         \$100         \$100         \$100         \$100         \$100         \$100         \$100         \$100         \$100         \$100         \$100         \$100         \$100         \$100         \$100         \$100         \$100         \$100         \$100         \$100         \$100         \$100         \$100         \$100         \$100         \$100         \$100         \$100         \$100         \$100         \$100         \$100         \$100         \$100         \$100         \$100         \$100         \$100         \$100         \$100         \$100         \$100         \$100         \$100         \$100         \$100         \$100         \$100         \$100         \$100         \$100         \$100         \$100         \$100         \$100         \$100         \$100         \$100         \$100         \$100         \$100         \$100         \$100         \$100         \$100         \$100<                                                                                                    | Store         Store           Analysis Report for VE         Analysis Report for VE           an 04/17/2019 and 04/17/2019 and 04/17/2019         Store Num           IPLE         Store Num           Store         Store           Avg Cost         Store           \$2,845         \$2,102           \$1,660         \$1,245           \$1,067         \$766           \$546         \$545                                                                                                    | NDOR Created 04/:<br>15/2020.Stock as of 04<br>ber: All, Division: All, Ti<br>Cost Onhand 5170<br>\$100<br>\$21,603<br>\$22,1603<br>\$19,303<br>\$17,843<br>\$21,165<br>\$21,2483<br>\$21,603<br>\$19,303<br>\$17,843<br>\$21,2483<br>\$21,2483<br>\$21,2483<br>\$21,2483<br>\$21,2483<br>\$21,2483<br>\$21,2483<br>\$21,2483<br>\$21,2483<br>\$21,2483<br>\$21,2483<br>\$22,2483<br>\$22,2483<br>\$23,2485<br>\$23,2485<br>\$24,2485<br>\$24,2485<br>\$24,248                                                                                                    | 16/2020<br>/15/2020<br>ranType: All,<br>VENTORY<br>Units<br>1<br>2<br>7<br>14<br>64<br>50<br>75<br>111<br>148<br>46                                                                                                    | Ownership: All<br>Avg Cost OH<br>\$750<br>\$4565<br>\$920<br>\$408<br>\$422<br>\$257<br>\$161<br>\$211<br>\$211                                                                                                    | TURN<br>OVER<br>0.00<br>0.89<br>0.98<br>0.70<br>1.09<br>1.16<br>1.93<br>1.40                                                                                                    | Cost<br>\$170<br>\$345<br>\$405<br>\$7,411<br>\$2,530<br>\$4,089<br>\$4,223<br>\$4,089<br>\$4,223<br>\$5,377<br>\$5,377                                                                                                    | AGED<br>Units<br>1<br>2<br>6<br>8<br>51<br>34<br>51<br>34<br>51<br>71<br>71<br>71<br>2<br>2<br>2                                                                                                    | %Aged             |
| Price Point<br>55000-515000<br>57500-515000<br>57500-55000<br>52000-52000<br>52000-52000<br>51500-52000<br>51500-52000<br>51500-52000<br>51500-52000<br>51500-52000                                                                                                    |                              |               | C<br>SALES<br>Units     | Cost         Cost         Cost <th< td=""><td>NCE to BUY"<br/>Analysis Report for VE<br/>en 04/17/2019 and 04/<br/>IPLE Store Num<br/>500D5<br/>Avg Cost<br/>50<br/>52,845<br/>52,102<br/>51,650<br/>51,245<br/>51,650<br/>51,245<br/>51,650<br/>51,245<br/>53,650<br/>51,245<br/>545<br/>545<br/>545<br/>545</td><td>NDOR Created 04/;<br/>15/2020.Stock as of 04<br/>ber: All, Division: All, Ti<br/>Cost Onhand 5120<br/>\$120<br/>\$12,883<br/>\$22,610<br/>\$22,603<br/>\$19,303<br/>\$19,303<br/>\$17,943<br/>\$31,165<br/>\$22,414<br/>\$12,975</td><td>16/2020<br/>/15/2020<br/>ranType: All,<br/>ventory<br/>Units<br/>1<br/>2<br/>7<br/>14<br/>64<br/>50<br/>75<br/>111<br/>148<br/>466<br/>50</td><td>Ownership: All<br/>Avg Cost OH<br/>\$170<br/>\$55<br/>\$455<br/>\$408<br/>\$402<br/>\$408<br/>\$402<br/>\$408<br/>\$402<br/>\$409<br/>\$402<br/>\$409<br/>\$402<br/>\$402<br/>\$402<br/>\$402<br/>\$402<br/>\$402<br/>\$402<br/>\$402</td><td>TURN<br/>0VER<br/>0.00<br/>0.88<br/>0.70<br/>1.09<br/>1.16<br/>1.93<br/>1.40<br/>1.79</td><td>Cost<br/>\$170<br/>\$345<br/>\$405<br/>\$7,411<br/>\$2,530<br/>\$4,089<br/>\$4,223<br/>\$6,377<br/>\$5,377<br/>\$5,377<br/>\$5,519<br/>\$1,529</td><td>AGED<br/>Units<br/>1<br/>2<br/>6<br/>8<br/>51<br/>34<br/>51<br/>51<br/>51<br/>51<br/>62<br/>23<br/>23<br/>15</td><td>%Aged</td></th<> | NCE to BUY"<br>Analysis Report for VE<br>en 04/17/2019 and 04/<br>IPLE Store Num<br>500D5<br>Avg Cost<br>50<br>52,845<br>52,102<br>51,650<br>51,245<br>51,650<br>51,245<br>51,650<br>51,245<br>53,650<br>51,245<br>545<br>545<br>545<br>545                                                                                                    | NDOR Created 04/;<br>15/2020.Stock as of 04<br>ber: All, Division: All, Ti<br>Cost Onhand 5120<br>\$120<br>\$12,883<br>\$22,610<br>\$22,603<br>\$19,303<br>\$19,303<br>\$17,943<br>\$31,165<br>\$22,414<br>\$12,975                                                                                                    | 16/2020<br>/15/2020<br>ranType: All,<br>ventory<br>Units<br>1<br>2<br>7<br>14<br>64<br>50<br>75<br>111<br>148<br>466<br>50                                                                                                    | Ownership: All<br>Avg Cost OH<br>\$170<br>\$55<br>\$455<br>\$408<br>\$402<br>\$408<br>\$402<br>\$408<br>\$402<br>\$409<br>\$402<br>\$409<br>\$402<br>\$402<br>\$402<br>\$402<br>\$402<br>\$402<br>\$402<br>\$402                                                                                                    | TURN<br>0VER<br>0.00<br>0.88<br>0.70<br>1.09<br>1.16<br>1.93<br>1.40<br>1.79                                                                                                    | Cost<br>\$170<br>\$345<br>\$405<br>\$7,411<br>\$2,530<br>\$4,089<br>\$4,223<br>\$6,377<br>\$5,377<br>\$5,377<br>\$5,519<br>\$1,529                                                                                                    | AGED<br>Units<br>1<br>2<br>6<br>8<br>51<br>34<br>51<br>51<br>51<br>51<br>62<br>23<br>23<br>15                                                                                                    | %Aged             |
| Price Point<br>510000-515000<br>55000-57500<br>54000-55000<br>52000-52500<br>51000-52500<br>51000-52500<br>51000-51500<br>5600-51000<br>5600-5600                                                                                                    |                              |               | SALES<br>Units          | Cost         Cost           0         \$50         \$50           0         \$50         \$50           0         \$50         \$50           0         \$50         \$52           1         \$18,2545         \$6           6         \$12,612         \$12,845           19         \$23,653         \$24,444           80         \$43,701         \$55           55         \$22,911         \$6           6         \$13,701         \$55           55         \$22,912         \$6                                                                                                    | Store         Store           Analysis Report for VE         and 04/17/2019 and 04/17/2019 and 04/17/200                                                                                                    | NDOR Created 04//<br>15/2020.Stock as of 04<br>ber: All Division: All, Ti<br>IN<br>Cost Onhand<br>\$170<br>\$12,883<br>\$26,100<br>\$21,603<br>\$19,303<br>\$17,843<br>\$31,165<br>\$12,2414<br>\$13,028<br>\$7,310                                                                                                    | 16/2020<br>/15/2020<br>ranType: All,<br>ventory<br>Units<br>1<br>2<br>7<br>14<br>64<br>64<br>50<br>75<br>5<br>111<br>148<br>466<br>53<br>300                                                                                                    | Ownership: All<br>Avg Cost OH<br>\$50<br>\$455<br>\$920<br>\$402<br>\$237<br>\$161<br>\$211<br>\$270<br>\$246<br>\$422<br>\$257<br>\$164<br>\$211<br>\$270<br>\$264<br>\$424<br>\$257<br>\$164<br>\$211<br>\$200<br>\$264<br>\$265<br>\$265<br>\$265<br>\$265<br>\$265<br>\$265<br>\$265<br>\$265                                                                                                    | TURN<br>0VER<br>0.00<br>0.89<br>0.98<br>0.70<br>1.09<br>1.16<br>1.93<br>1.40<br>1.79<br>1.45                                                                                                    | Cost<br>\$170<br>\$345<br>\$445<br>\$7,411<br>\$2,530<br>\$4,089<br>\$4,223<br>\$6,377<br>\$3,519<br>\$1,530<br>\$1,530<br>\$2,183                                                                                                    | AGED<br>Units<br>1<br>2<br>6<br>8<br>51<br>34<br>51<br>34<br>51<br>71<br>62<br>23<br>15<br>9                                                                                                    | %Aged             |
| Price Point<br>5000-515000<br>\$7500-51500<br>\$7500-51000<br>\$2000-52000<br>\$2000-52000<br>\$1500-52000<br>\$1000-51000<br>\$600-5800<br>\$500-5600<br>\$400-5500                                                                                                    |                              |               | C<br>SALES<br>Units     | BALA           Price Point           Sales between           at cories: All, Retailers: SAW           COST OF C           0           0           0           0           0           1           22,445           6           11           12,245           13           21           22,2414           45           55           22,2191           50           55           55           56           51,1721           45           52,2191                                                                                                    | NCE to BUY"<br>Analysis Report for VE<br>en 04/17/2019 and 04/<br>IPLE Store Num<br>soops<br>Avg Cost<br>50<br>52,845<br>52,102<br>51,660<br>51,660<br>51,245<br>51,057<br>51,657<br>51,65                                                                                                    | NDOR Created 04/;<br>15/2020.Stock as of 04<br>ber: All, Division: All, Ti<br>Cost Onhand 5120<br>5120<br>512,883<br>526,100<br>521,603<br>519,303<br>519,303<br>519,303<br>513,165<br>533,1165<br>533,1165<br>535,1165<br>535,1165,                                                                                                    | 16/2020<br>/15/2020<br>ranType: All,<br>ventory<br>Units<br>1<br>2<br>7<br>7<br>14<br>64<br>50<br>75<br>1111<br>148<br>64<br>53<br>30<br>24                                                                                                    | Ownership: All<br>Avg Cost OH<br>\$170<br>\$555<br>\$455<br>\$456<br>\$408<br>\$408<br>\$408<br>\$412<br>\$161<br>\$275<br>\$161<br>\$274<br>\$244<br>\$244<br>\$244                                                                                                    | URN<br>0.00<br>0.00<br>0.89<br>0.70<br>1.09<br>1.16<br>1.93<br>1.40<br>1.79<br>1.45<br>1.60                                                                                                    | Cost \$170<br>\$100<br>\$345<br>\$405<br>\$7,411<br>\$2,530<br>\$4,089<br>\$4,223<br>\$5,377<br>\$3,519<br>\$1,530<br>\$2,183<br>\$8,14                                                                                                    | AGED<br>Units<br>1<br>2<br>6<br>8<br>9<br>1<br>34<br>71<br>71<br>62<br>23<br>15<br>15<br>9<br>4                                                                                                    | %Aged             |
| Price Point<br>\$1000-\$15000<br>\$5000-\$15000<br>\$5000-\$5000<br>\$2000-\$2500<br>\$2000-\$2500<br>\$1000-\$1500<br>\$200-\$2500<br>\$1000-\$1500<br>\$600-\$600<br>\$600-\$600<br>\$400-\$500<br>\$300-\$400                                                                                                    |                              |               | SALES<br>Units          | Cost         Cost           0         \$50         \$50           0         \$50         \$50           0         \$50         \$50           0         \$50         \$52           1         \$2,245         \$6           5         \$22,451         \$24,3701           5         \$22,444         \$60         \$34,3701           55         \$22,414         \$55         \$22,414           45         \$34,474         \$60         \$18,826           60         \$18,826         \$19,711         \$55           55         \$22,911         \$34,474         \$60         \$34,874           50         \$34,474         \$50         \$34,474         \$55         \$22,191           55         \$22,911         \$55         \$22,191         \$55         \$22,191         \$55         \$22,191         \$55         \$24,474         \$55         \$59,451         \$55         \$59,451         \$56         \$40,454         \$55         \$59,451         \$55         \$54,454         \$55         \$54,454         \$55         \$54,454         \$55         \$54,454         \$55         \$54,454         \$55         \$56         \$56         \$56         \$56                                                                                                    | NCE to BUY"<br>Analysis Report for VE<br>en 04/17/2019 and 04/<br>IPLE Store Num<br>isoDOS<br>Avg Cost<br>50<br>52,845<br>52,102<br>51,067<br>5766<br>5546<br>5403<br>8314<br>82255<br>5210<br>5169                                                                                                    | NDOR Created 04//<br>15/2020.Stock as of 04<br>ber: All, Division: All, Ti<br>IN<br>Cost Onhand<br>\$170<br>\$3,190<br>\$12,883<br>\$26,100<br>\$12,883<br>\$26,100<br>\$12,883<br>\$26,100<br>\$12,883<br>\$26,100<br>\$12,883<br>\$26,100<br>\$12,883<br>\$26,100<br>\$12,883<br>\$2,103<br>\$12,883<br>\$2,103<br>\$2,103<br>\$12,883<br>\$2,103<br>\$12,883<br>\$2,103<br>\$2,103<br>\$2 | 16/2020<br>/15/2020<br>ranType: All,<br>ventory<br>Units<br>Units<br>7<br>7<br>7<br>14<br>64<br>4<br>64<br>50<br>75<br>5<br>1111<br>148<br>466<br>53<br>300<br>24<br>16                                                                                                    | Ownership: All<br>Avg Cost OH<br>\$50<br>\$455<br>\$920<br>\$402<br>\$257<br>\$161<br>\$211<br>\$270<br>\$244<br>\$244<br>\$244<br>\$244<br>\$150                                                                                                    | TURN<br>OVER<br>0.00<br>0.99<br>0.98<br>0.70<br>1.16<br>1.93<br>1.40<br>1.79<br>1.45<br>1.60<br>0.193<br>1.45                                                                                                    | Cost<br>\$170<br>\$100<br>\$345<br>\$405<br>\$7,411<br>\$2,530<br>\$4,089<br>\$4,223<br>\$6,377<br>\$3,519<br>\$1,530<br>\$2,183<br>\$814<br>\$30                                                                                                    | AGED<br>Units<br>1<br>2<br>6<br>8<br>51<br>34<br>51<br>34<br>51<br>71<br>62<br>23<br>15<br>23<br>15<br>9<br>9<br>4                                                                                                    | %Aged             |
| Price Point<br>55000-515000<br>57500-515000<br>57500-51000<br>54000-55000<br>52000-52000<br>51500-52000<br>5100-51000<br>5600-5800<br>5500-5600<br>5400-5500<br>5300-4400<br>5500-5600                                                                                                    |                              |               | C<br>SALES<br>Units     | BALA           Price Point           Sales between           at cories: All, Retailers: SAW           Cost           0           0           0           0           0           1           22,2414           11           21           22,2414           25           55           52,2191           50           56           51,17,21           45           59,451           26           26           27           28           44,404           11           26           54,404                                                                                                    | NCE to BUY"<br>Analysis Report for VE<br>en 04/17/2019 and 04/<br>IPLE Store Num<br>soops<br>Avg Cost<br>50<br>52,845<br>52,102<br>51,660<br>51,660<br>51,650<br>51,650<br>51,655<br>51,057<br>53,655<br>53,657<br>53,657<br>53,657<br>53,657<br>54,657<br>54,657 54,657<br>54,657<br>54,657 54,657<br>54,657<br>54,657 54,657<br>54,657 54,657<br>54,657 54,657<br>54,657 54,657<br>54,657<br>54,657 54,657<br>54,657 54,657<br>54,657 54,657<br>54,657 54,657<br>54,657 54,657<br>54,657<br>54,657 54,657<br>54,657 54,65                                                                                                    | NDOR Created 04/;<br>15/2020.Stock as of 04<br>ber: All, Division: All, Ti<br>Cost Onhand 5120<br>5120<br>512,883<br>52,6100<br>521,603<br>519,303<br>519,303<br>512,814<br>533,165<br>533,165<br>512,414<br>513,028<br>57,310<br>54,4000<br>52,403<br>5109                                                                                                    | 16/2020<br>/15/2020<br>ranType: All,<br>ventorev<br>Units<br>1<br>2<br>2<br>7<br>7<br>14<br>4<br>64<br>50<br>75<br>51<br>111<br>148<br>65<br>3<br>30<br>24<br>46<br>11                                                                                                    | Ownership: All<br>Avg Cost OH<br>\$170<br>\$555<br>\$455<br>\$456<br>\$408<br>\$408<br>\$408<br>\$408<br>\$408<br>\$408<br>\$408<br>\$408                                                                                                    | TURN<br>OVER<br>0.00<br>0.89<br>0.70<br>1.09<br>1.16<br>1.93<br>1.40<br>1.79<br>1.45<br>1.60<br>1.93<br>1.83<br>14.10                                                                                                    | Cost \$170<br>\$100<br>\$345<br>\$405<br>\$7,411<br>\$2,530<br>\$4,089<br>\$4,223<br>\$6,377<br>\$3,519<br>\$1,530<br>\$2,183<br>\$814<br>\$30<br>\$50<br>\$50                                                                                                    | AGED<br>Units<br>1<br>2<br>6<br>8<br>9<br>51<br>34<br>51<br>34<br>51<br>31<br>62<br>23<br>15<br>9<br>4<br>1<br>0                                                                                                    | %Aged             |
| Price Point<br>510000-\$15000<br>\$7500-\$15000<br>\$5000-\$15000<br>\$2000-\$2500<br>\$2000-\$2500<br>\$1000-\$2500<br>\$1000-\$1500<br>\$600-\$800<br>\$500-\$500<br>\$300-\$400<br>\$200-\$500                                                                                                    |                              |               | SALES<br>Units          | Cost         Cost           0         \$00         \$00           0         \$00         \$00           1         \$2,245         \$6           1         \$2,245         \$6           1         \$2,245         \$6           1         \$2,245         \$6           1         \$2,245         \$6           1         \$2,245         \$6           19         \$23,653         \$21,474           45         \$34,474         \$6         \$4,444           55         \$22,191         \$6         \$11,711           55         \$22,191         \$26         \$4,444           14         \$5         \$9,451                                                                                                    | NCE to BUY"<br>Analysis Report for VE<br>en 04/17/2019 and 04/<br>IPLE Store Num<br>isoDOS<br>Avg Cost<br>50<br>52,845<br>52,102<br>51,660<br>51,245<br>51,067<br>5766<br>5546<br>5403<br>5314<br>53169<br>5169<br>5140                                                                                                    | NDOR Created 04//<br>15/2020.Stock as of 04<br>ber: All, Division: All, Tr<br>Cost Onhand 5170<br>53,190<br>512,883<br>526,100<br>512,483<br>517,843<br>531,655<br>512,414<br>513,228<br>57,310<br>54,900<br>52,2403<br>519<br>57,510<br>512,414<br>513,228<br>57,510<br>512,414<br>513,228<br>512,414<br>513,228<br>512,414<br>513,228<br>512,414<br>513,228<br>513,212,414<br>513,228<br>513,212,414<br>513,212,414<br>514,212,414<br>514,212,414,414,414,414,414,414,414,414,4                                                                                                    | 16/2020<br>/15/2020<br>ranType: All,<br>ventory<br>Units<br>1<br>2<br>7<br>1<br>4<br>4<br>6<br>4<br>4<br>50<br>75<br>5<br>1<br>11<br>1<br>148<br>46<br>4<br>6<br>45<br>3<br>30<br>0<br>24<br>16<br>11<br>15                                                                                                    | Ownership: All<br>Avg Cost OH<br>4570<br>550<br>5455<br>5422<br>5422<br>5422<br>5422<br>5422<br>5422<br>5424<br>5214<br>5214<br>5214<br>5244<br>5244<br>5255<br>5109<br>5252                                                                                                    | TURN<br>OVER<br>0.00<br>0.89<br>0.70<br>1.09<br>1.45<br>1.60<br>1.93<br>1.45<br>1.60<br>1.93<br>1.83<br>1.410<br>1.07                                                                                                    | Cost<br>\$170<br>\$100<br>\$345<br>\$405<br>\$7,411<br>\$2,530<br>\$4,089<br>\$4,223<br>\$6,377<br>\$3,519<br>\$1,530<br>\$2,183<br>\$814<br>\$30<br>\$50<br>\$50<br>\$50<br>\$50<br>\$50<br>\$50<br>\$50<br>\$50<br>\$50<br>\$5                                                                                                    | ACED<br>Units<br>1<br>2<br>6<br>8<br>51<br>34<br>35<br>1<br>71<br>62<br>23<br>15<br>23<br>15<br>9<br>4<br>1<br>0<br>11                                                                                                    | %Aged             |
| Price Point<br>55000-515000<br>57500-515000<br>57500-515000<br>57500-55000<br>52500-55000<br>52000-52000<br>51500-52000<br>5100-51500<br>5800-54000<br>5500-5400<br>5200-5300<br>510-62200<br>510-5200                                                                                                    |                              |               | C<br>SALES<br>Units     | Cost         Cost           0         \$20         \$20           0         \$50         \$50           0         \$50         \$50           0         \$50         \$50           0         \$50         \$50           0         \$50         \$50           1         \$2,245         \$6         \$12,612           21         \$22,414         \$5         \$24,474           80         \$43,701         \$55         \$22,2191           50         \$18,826         \$44,474         \$5           50         \$18,826         \$44,474         \$5           50         \$18,826         \$44,474         \$5           50         \$18,826         \$44,474         \$5           50         \$18,826         \$44,474         \$5           50         \$18,826         \$44,474         \$5           50         \$18,826         \$44,444         \$1           10         \$14,8540         \$14         \$14,540           10         \$24,840         \$11         \$14,540                                                                                                    | NCE to BUY"<br>Analysis Report for VE<br>en 04/17/2019 and 04/<br>IPLE Store Num<br>soops<br>Avg Cost<br>50<br>52,845<br>52,102<br>51,660<br>51,245<br>51,067<br>51,660<br>51,245<br>53,105<br>53,105<br>54,105<br>54,10                                                                                                    | NDOR Created 04/;<br>15/2020.Stock as of 04<br>ber: All, Division: All, Ti<br>Cost Onhand 5120<br>\$120<br>\$120<br>\$12,843<br>\$22,6100<br>\$22,603<br>\$12,843<br>\$22,6100<br>\$22,603<br>\$12,843<br>\$12,844<br>\$13,028<br>\$7,310<br>\$4,900<br>\$2,403<br>\$109<br>\$785<br>\$12,944<br>\$13,028<br>\$7,310<br>\$14,920<br>\$2,403<br>\$19,933<br>\$109<br>\$785<br>\$109<br>\$785<br>\$109<br>\$785<br>\$109<br>\$785<br>\$109<br>\$109<br>\$109<br>\$109<br>\$109<br>\$109<br>\$109<br>\$109                                                                                                    | 16/2020<br>/15/2020<br>/15/2020<br>ranType: All,<br>ventrory<br>Units<br>1<br>1<br>2<br>2<br>7<br>7<br>14<br>4<br>64<br>50<br>0<br>75<br>75<br>75<br>111<br>1111<br>148<br>64<br>53<br>30<br>24<br>4<br>16<br>53<br>30<br>22<br>4<br>16<br>53<br>31<br>30<br>24<br>16<br>53<br>31<br>30<br>24<br>17<br>55<br>17<br>55<br>17<br>17<br>17<br>17<br>17<br>17<br>17<br>17<br>17<br>17<br>17<br>17<br>17 | Ownership: All<br>Avg Cost OH<br>\$170<br>\$555<br>\$456<br>\$408<br>\$408<br>\$408<br>\$408<br>\$408<br>\$408<br>\$409<br>\$244<br>\$257<br>\$1561<br>\$244<br>\$244<br>\$254<br>\$244<br>\$255<br>\$244<br>\$255<br>\$245<br>\$255<br>\$25                                                                                                    | TURN<br>0VER<br>0.00<br>0.88<br>0.70<br>1.09<br>1.16<br>1.93<br>1.40<br>1.79<br>1.45<br>1.60<br>1.93<br>1.83<br>14.10<br>1.07<br>9.95                                                                                                    | Cost<br>\$170<br>\$100<br>\$345<br>\$405<br>\$7,411<br>\$2,530<br>\$4,089<br>\$4,223<br>\$6,377<br>\$3,519<br>\$1,530<br>\$2,183<br>\$814<br>\$30<br>\$0<br>\$5685<br>\$15                                                                                                    | AGED<br>Units<br>1<br>2<br>6<br>8<br>9<br>51<br>34<br>51<br>51<br>51<br>62<br>23<br>15<br>9<br>4<br>1<br>0<br>11<br>1                                                                                                    | %Aged             |
| Price Point<br>53000-515000<br>57500-515000<br>57500-51500<br>54000-55000<br>53000-54000<br>52000-55000<br>51000-51500<br>5800-5800<br>5400-5500<br>5400-5500<br>5400-5500<br>5400-5500<br>5400-5500<br>5400-5500<br>5400-500<br>5400-500<br>5400<br>54                                                                                                    |                              |               | C<br>SALES<br>Units     | Cost         Cost           0         \$\$0           0         \$\$0           0         \$\$0           0         \$\$0           0         \$\$0           0         \$\$0           0         \$\$0           0         \$\$0           1         \$\$2,245           6         \$\$12,612           11         \$\$18,259           19         \$\$23,457           55         \$\$22,191           60         \$\$18,711           60         \$\$18,721           60         \$\$18,721           60         \$\$11,711           55         \$\$22,191           26         \$\$4,404           11         \$\$1,537           14         \$\$246           10         \$\$246           10         \$\$246                                                                                                    | NCE to BUY"<br>Analysis Report for VE<br>en 04/17/2019 and 04/<br>IPLE Store Num<br>00005<br>Avg Cost<br>52,002<br>51,005<br>52,102<br>51,005<br>51,245<br>51,005<br>51,245<br>51,005<br>51,245<br>51,005<br>51,005 | NDOR Created 04/;<br>15/2020.Stock as of 04<br>ber: All, Division: All, Ti<br>Cost Onhand<br>51/90<br>51/90<br>52,180<br>52,180<br>52,180<br>52,183<br>52,183                                                                                                    | 16/2020<br>/15/2020<br>ranType: All,<br>vertroev<br>Units<br>1<br>1<br>2<br>7<br>7<br>1<br>14<br>6<br>4<br>6<br>50<br>30<br>30<br>30<br>30<br>24<br>16<br>55<br>24<br>11<br>15<br>5<br>3<br>24<br>16<br>55<br>8<br>55<br>8<br>55<br>8<br>55<br>8<br>55<br>8<br>55<br>8<br>55<br>8<br>5                                                                                                    | Ownership: All<br>Avg Cost OH<br>\$170<br>\$555<br>\$455<br>\$402<br>\$207<br>\$161<br>\$211<br>\$210<br>\$244<br>\$224<br>\$257<br>\$164<br>\$214<br>\$214<br>\$2150<br>\$244<br>\$150<br>\$199<br>\$52<br>\$355<br>\$263                                                                                                    | TURN<br>OVER<br>0.00<br>0.88<br>0.70<br>1.09<br>1.16<br>1.93<br>1.40<br>1.79<br>1.45<br>1.60<br>1.93<br>1.410<br>1.79<br>9.95<br><b>1.33</b>                                                                                                 | Cost<br>\$170<br>\$100<br>\$445<br>\$405<br>\$7,411<br>\$2,530<br>\$4,023<br>\$4,023<br>\$4,023<br>\$4,023<br>\$4,023<br>\$4,023<br>\$4,023<br>\$4,023<br>\$4,025<br>\$4,025<br>\$4,025<br>\$4,025<br>\$4,025<br>\$4,025<br>\$4,025<br>\$4,055<br>\$4,055<br>\$5,105<br>\$5,105<br>\$5,105<br>\$5,105<br>\$5,205<br>\$5,205 | AGED<br>Units<br>1<br>2<br>6<br>6<br>6<br>51<br>34<br>51<br>71<br>71<br>62<br>23<br>15<br>9<br>4<br>1<br>0<br>0<br>11<br>1<br>1<br>330                                                                                                    | %Aged 1<br>1<br>1 |
| Price Point<br>\$1000-\$15000<br>\$5000-\$15000<br>\$3000-\$5000<br>\$3000-\$4000<br>\$2000-\$2000<br>\$1000-\$2000<br>\$600-\$8000<br>\$500-\$500<br>\$400-\$5000<br>\$400-\$5000 \$400-\$5000<br>\$400-\$50000<br>\$400-\$500 |                              |               | SALES<br>Units<br>Units | Cost         Cost           0         \$00         \$00           0         \$00         \$00           1         \$2,245         \$6           1         \$2,245         \$6           1         \$2,245         \$6           1         \$2,245         \$6           1         \$2,245         \$6           1         \$2,245         \$6           1         \$2,245         \$6           1         \$2,245         \$6           1         \$2,245         \$6           5         \$2,244         \$6           45         \$3,474         \$8           6         \$11,711         \$1,8,259           19         \$23,653         \$22,7,264           45         \$3,4,744         \$8           6         \$11,711         \$1,537           14         \$5         \$9,451           10         \$248         \$4           450         \$227,266         \$207,266                                                                                                    | Store         Store           Analysis Report for VE         and 04/17/2019 and 04/17/2019 and 04/17/200                                                                                                    | NDOR Created 04//<br>15/2020.Stock as of 04/<br>her: All, Division: All, Tr<br>Cost Onhand \$170<br>\$3,190<br>\$12,883<br>\$26,100<br>\$21,603<br>\$19,303<br>\$19,303<br>\$17,843<br>\$31,165<br>\$12,414<br>\$13,028<br>\$7,310<br>\$4,900<br>\$2,2403<br>\$109<br>\$785<br>\$325<br>\$572,341<br>Cost Onhand                                                                                                    | 16/2020<br>/15/2020<br>ranType: All,<br>vertroev<br>units<br>1<br>2<br>7<br>144<br>64<br>50<br>75<br>1111<br>148<br>466<br>53<br>300<br>24<br>166<br>1<br>1<br>15<br>5<br>658<br>Units                                                                                                    | Ownership: All<br>Avg Cost OH<br>4170<br>530<br>5455<br>5420<br>5422<br>5422<br>5422<br>5422<br>5422<br>5424<br>5444<br>5444<br>5444<br>5444<br>5444<br>5444<br>5445<br>5465<br>5465<br>5475<br>54755<br>5475<br>54755<br>54755<br>54755<br>54755<br>547555<br>5475555 | TURN<br>OVER<br>0.00<br>0.89<br>0.70<br>1.16<br>1.93<br>1.40<br>1.93<br>1.40<br>1.93<br>1.43<br>1.40<br>1.93<br>1.43<br>1.45<br>1.60<br>1.93<br>1.83<br>1.410<br>1.95<br>1.37<br>1.07<br>1.07<br>1.07<br>1.07<br>1.07<br>1.07<br>1.07<br>1.0 | Cost<br>\$170<br>\$100<br>\$345<br>\$445<br>\$7,411<br>\$2,530<br>\$4,089<br>\$4,223<br>\$6,377<br>\$3,519<br>\$1,530<br>\$2,183<br>\$814<br>\$30<br>\$50<br>\$52<br>\$33,446<br>Cost                                                                                                    | ACED<br>Units<br>1<br>2<br>6<br>8<br>51<br>34<br>51<br>4<br>51<br>71<br>62<br>23<br>15<br>9<br>4<br>1<br>0<br>11<br>1<br>350<br>Units                                                                                                    | %Aged             |

**BIGJEWELERS.COM** 

• Hit Apply Filters

\*Data sorted by cost sold as default, but all reports have dynamic sort headers

### **GENERATE REPORTS** CATEGORY, SUB-CATEGORY, DEPARTMENT, OR LEVEL REPORT– DATA ORGANIZED BY ASSIGNED CLASSIFICATION/CATEGORIZATION\*

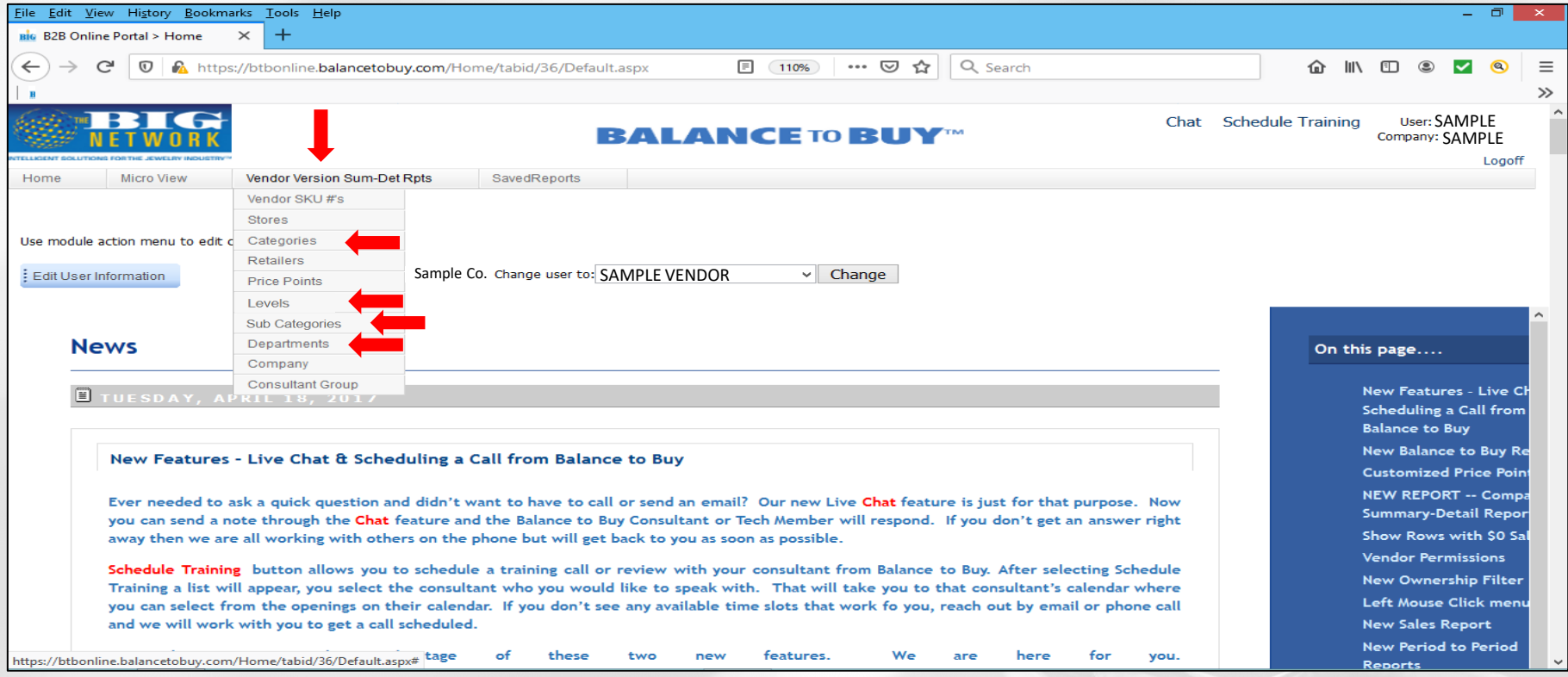

**BIGJEWELERS.COM** 

Select from the Vendor Version Sum-Det Rpts drop down menu

\*Vendor-specified if item catalog is provided, retailer-assigned if not

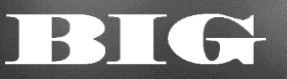

### **GENERATE REPORTS** CATEGORY, SUB-CATEGORY, DEPARTMENT, OR LEVEL REPORT- DATA ORGANIZED BY ASSIGNED CLASSIFICATION/CATEGORIZATION

- Report will automatically generate\* to show data organized by categorization for all data-sharing retailers for the default rolling 365 day time period
- Choose and select your retailer within the Retailer filter box
- Edit the Sales Start and End Dates to reflect the desired time period, or leave at the default
- Hit Apply Filters

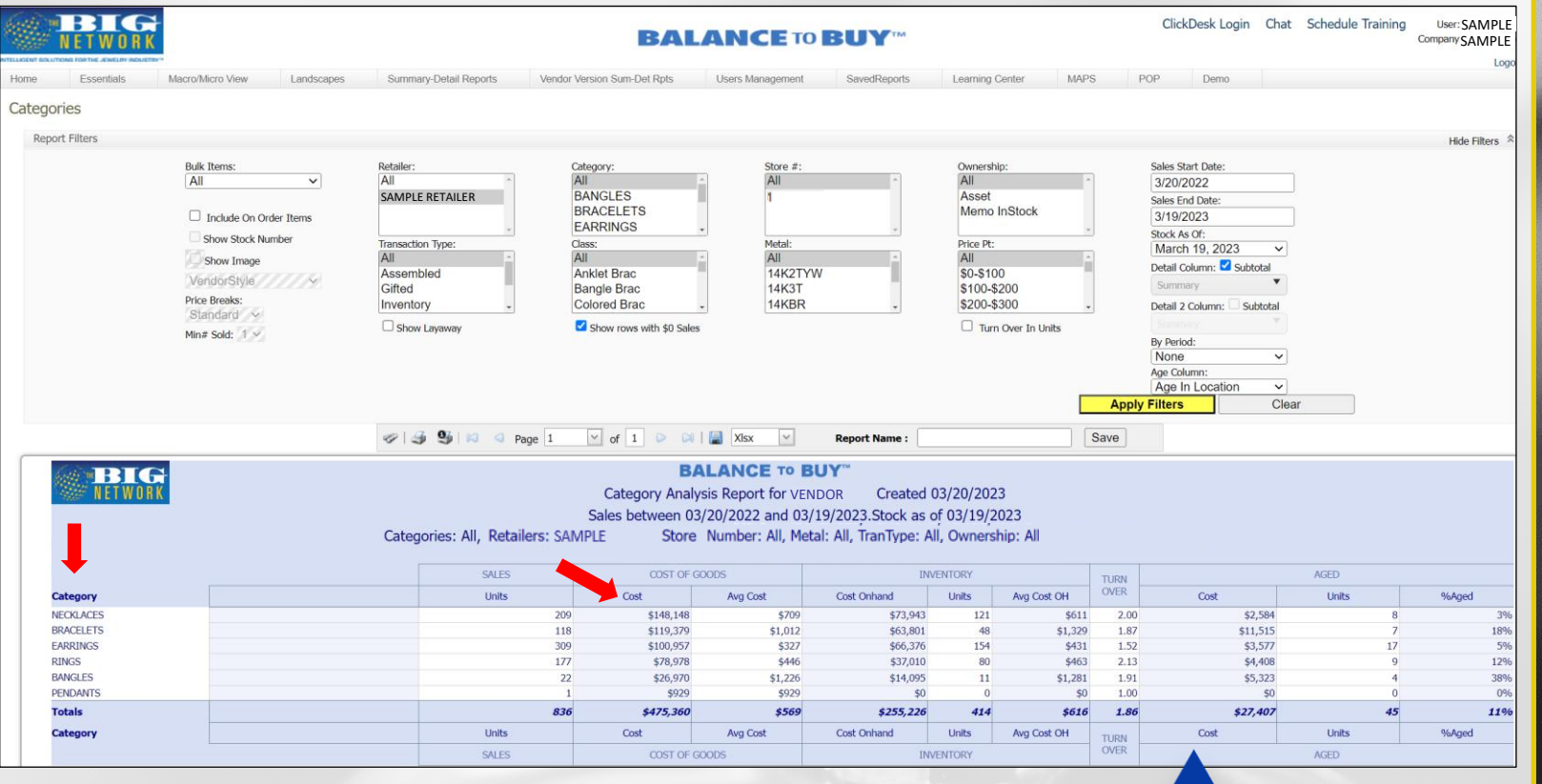

**BIGJEWELERS.COM** 

\*Data sorted by cost sold as default, but all reports have dynamic sort headers

### DRILL DOWN & DIG DEEPER DETAIL COLUMNS – BREAK DOWN REPORT BY ADDITIONAL DATA POINT

| Ownership:               | Sales Start Date:                                        | Detail Column: 🗹 Subtotal |
|--------------------------|----------------------------------------------------------|---------------------------|
| Asset<br>Memo InStock    | Sales End Date:<br>3/20/2023                             | Summary                   |
| Price Pt:                | <ul> <li>Stock As Of:</li> <li>March 21, 2023</li> </ul> |                           |
| \$0-\$100<br>\$100-\$200 | Detail Column: Subtotal                                  | Standard Detail           |
| \$200-\$300              | Detail 2 Column: Subtotal                                | Item Detail               |
| □ Turn Over In Units     | By Period:                                               | Sales Detail              |
|                          | Age Column:                                              | Diamond Detail            |
| [                        | Age In Location  Apply Filters Clear                     |                           |

- Detail Column first additional data point
- Detail Column 2 second additional data point
- Subtotal Button uncheck if subtotal by either additional data point is not required
- Type to Search Function type additional data title in bar and corresponding options will populate
- Hit Apply Filters

### DRILL DOWN & DIG DEEPER DETAIL COLUMNS – BREAK DOWN REPORT BY ADDITIONAL DATA POINT

Standard Detail Category Department Description Level Ownership Price Point Retailer Retailer Stock No Retailer Style Store Style Sub Category Transaction Type Territory Manager Territory RVP

Alt Stock #1 Alt Stock #2 Field 1 Field 2 Field 3 Field 4 Field 5 Location Metal Type Retailer Core Retailer Normalized Category Serial # UPC Vendor Alt Stock #1 Vendor Alt Stock #2 Vendor In Stock Vendor Invoice MSRP First Program Second Program

Item Detail

Sales Detail Date Purchased Date Sold Day Sold Time Sold Diamond Detail Stone Cert Stone Clarity Stone Color Stone Cut Stone Lab Stone Shape Stone Size Stone Size Range Stone Type Total Diamond Count Total Diamond Wt Total Diamond Wt Range

- Standard Detail standard categorizations and information, designated by either vendor\* or retailer
- Item Detail sku-specific item attribute information, designated by vendor\*
- Sales Detail sale-specific information

Diamond Detail – diamondspecific information, designated by vendor\*

\*If item catalog is supplied by vendor

### DRILL DOWN & DIG DEEPER DETAIL COLUMNS – BREAK DOWN REPORT BY ADDITIONAL DATA POINT

| BIG          |               |                    | Ver     | <b>CSKU</b> | #s Analysis | BALA<br>Report for |                | BUY™<br>R Create | 1 04/16/2020 | )     |              |       |                |         |
|--------------|---------------|--------------------|---------|-------------|-------------|--------------------|----------------|------------------|--------------|-------|--------------|-------|----------------|---------|
| 1922         |               |                    |         | les betw    | een 04/17/2 | 019 and 04         | /15/2020       | ).Stock as of    | 04/15/2020   |       |              |       |                |         |
|              | Cargories     | : All Retailers: S | IPLE    | St          | ore Number  | : All, Divisi      | on: FASH       | HON, BRID        | AL, LOG      | and m | ore.,        |       |                |         |
|              |               |                    |         |             | Tran        | Type: All,         | Ownershi       | ip: All          | ,            |       |              |       |                |         |
|              |               |                    | SAL     | ES          | COST OF     | GOODS              |                | INVENTORY        |              | TURN  |              | AGE   | <u> </u>       |         |
| Vendor SKU # | Price Point   | Sample Status      | Avg DTS | Units       | Cost        | Avg Cost           | Cost<br>Onhand | Units            | Avg Cost OH  | OVER  | Cost of Aged | Units | %Aged<br>Stock | AVG DOH |
| SR0000111122 | \$1500-\$2000 |                    | 10      | 1           | \$849       | \$849              | \$0            | 0                | \$0          | 1.00  | \$0          | 0     | 0%             | C       |
| SR0000111122 | \$2000-\$2500 |                    | 5       | 1           | \$899       | \$899              | \$0            | 0                | \$0          | 1.00  | \$0          | 0     | 0%             | C       |
| SR0000111122 | Total         | Total              | 7       | 2           | \$1,748     | \$874              | \$0            | 0                | <i>\$0</i>   | 2.00  | \$0          | 0     | 0%             | 0       |
| SR0000111123 | \$1000-\$1500 | SAMPLE 2019        | 33      | 2           | \$1,220     | \$610              | \$615          | 1                | \$615        | 1.98  | \$0          | 0     | 0%             | 231     |
| SR0000111123 | Total         | Total              | 33      | 2           | \$1,220     | \$610              | \$615          | 1                | \$615        | 1.98  | <i>\$0</i>   | 0     | 0%             | 231     |
| SR0000111124 | \$2000-\$2500 | SAMPLE 2019        | 0       | 0           | \$0         | \$0                | \$1,095        | 1                | \$1,095      | 0.00  | \$0          | 0     | 0%             | 325     |
| SR0000111124 | Total         | Total              | 0       | 0           | \$0         | <i>\$0</i>         | \$1,095        | 1                | \$1,095      | 0.00  | <i>\$0</i>   | 0     | 0%             | 325     |
| SR0000111125 | \$2500-\$3000 | SAMPLE 2019        | 72      | 2           | \$2,398     | \$1,199            | \$0            | o                | \$0          | 2.00  | \$0          | 0     | 0%             | 0       |
| SR0000111125 | \$3000-\$4000 | SAMPLE 2019        | 0       | 0           | \$0         | \$0                | \$1,269        | 1                | \$1,269      | 0.00  | \$0          | 0     | 0%             | 136     |
| SR0000111125 | Total         | Total              | 72      | 2           | \$2,398     | \$1,199            | <b>\$1,269</b> | 1                | \$1,269      | 1.89  | <i>\$0</i>   | 0     | 0%             | 136     |
| SR0000111126 | \$2500-\$3000 |                    | 130     | 2           | \$2,298     | \$1,149            | \$0            | 0                | \$0          | 2.00  | \$0          | 0     | 0%             | 0       |
| SR0000111126 | \$3000-\$4000 |                    | 3       | 1           | \$1,250     | \$1,250            | \$1,205        | 1                | \$1,205      | 1.04  | \$0          | 0     | 0%             | 107     |
| SR0000111126 | Total         | Total              | 88      | 3           | \$3,548     | \$1,183            | \$1,205        | 1                | \$1,205      | 2.94  | <i>\$0</i>   | 0     | 0%             | 107     |
| SR0000111127 | \$1000-\$1500 | SAMPLE 2019        | 0       | 0           | \$0         | \$0                | \$585          | 1                | \$585        | 0.00  | \$0          | 0     | 0%             | 325     |

## QUESTIONS? PLEASE CONTACT THE BIG NETWORK TEAM

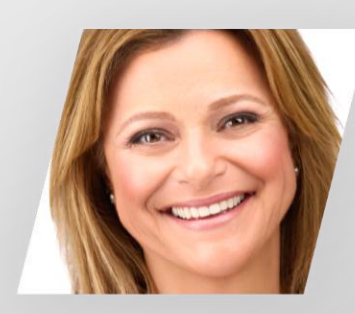

Ann Arnold ann@bigjewelers.com

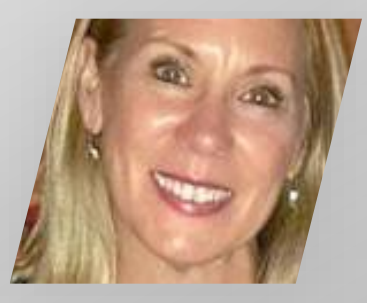

Jacqui Hughes jacqui@bigjewelers.com

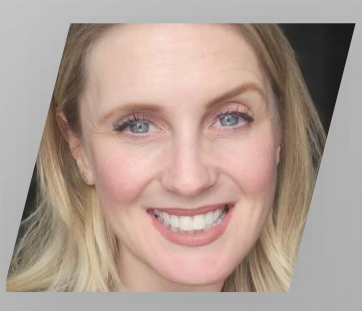

Claire Berrios

claire@bigjewelers.com

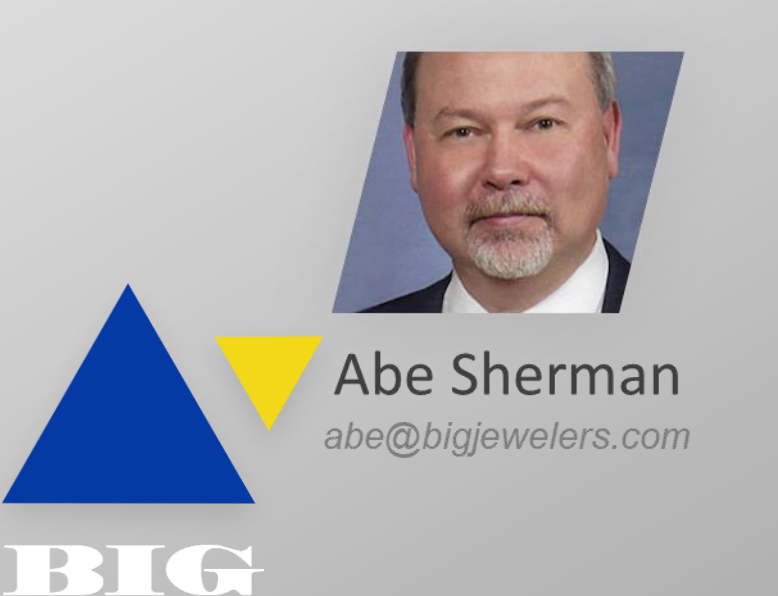

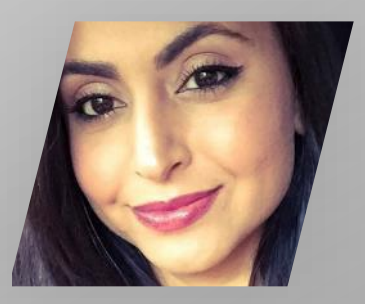

Freshta Azimi freshta@bigjewelers.com

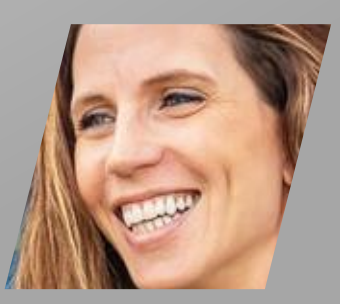

Katie Harmon katie@bigjewelers.com

**BIGJEWELERS.COM** 

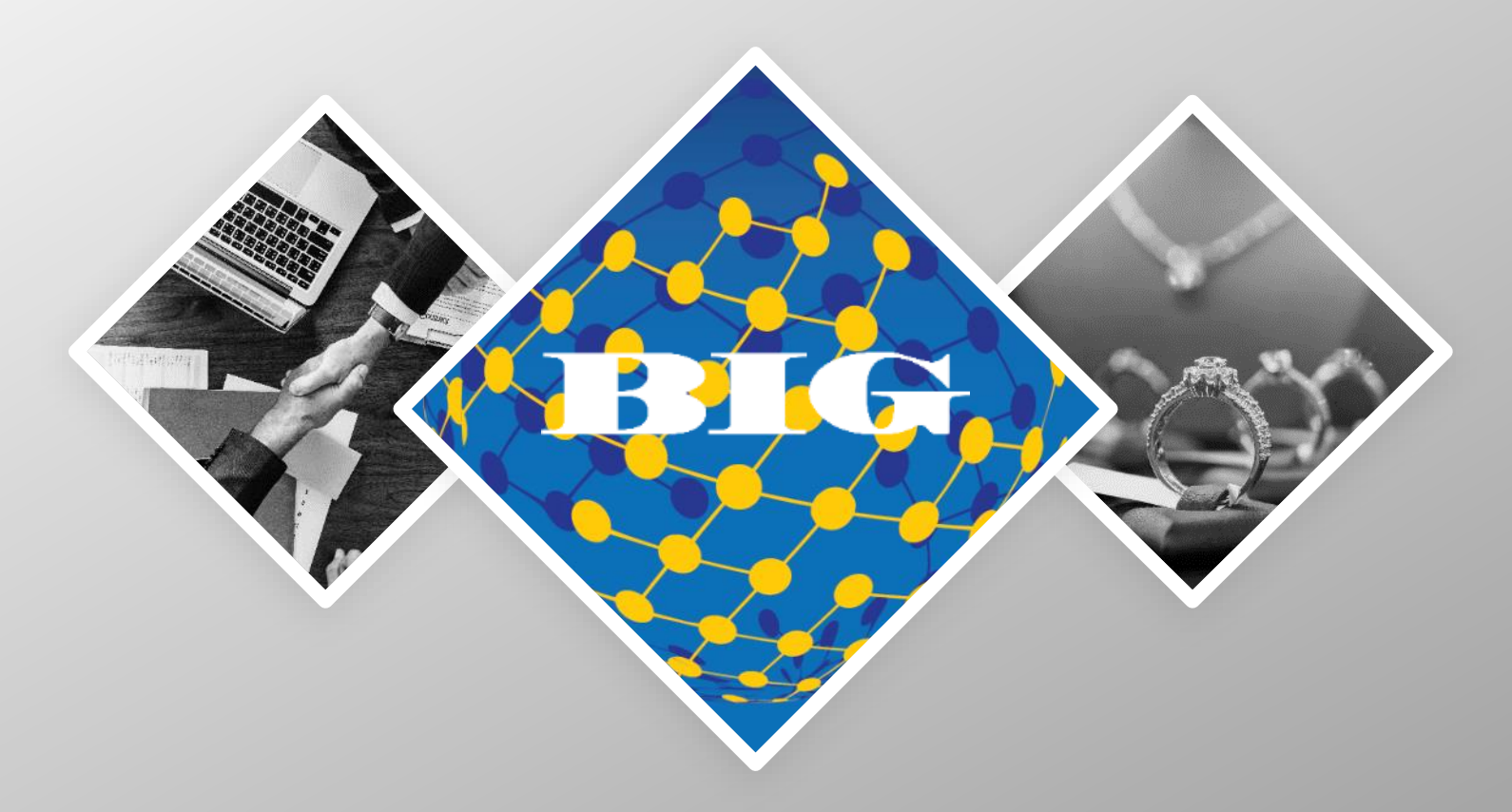

## THE BIG NETWORKTM A PROGRAM TO FACILITATE COLLABORATION